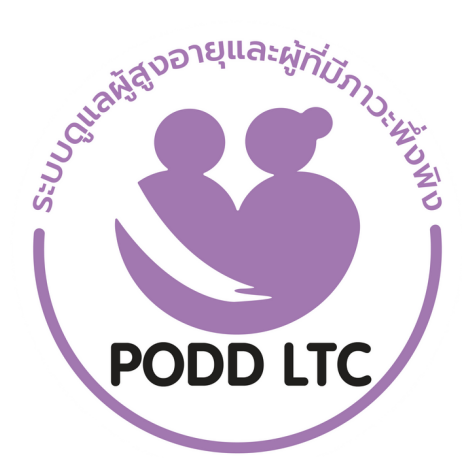

# คู่มือการใช้งาน PODD LTC

ระบบดูแลผู้สูงอายุและผู้มีภาวะพึ่งพิงงองชุมชน

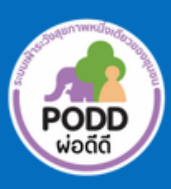

ศูนย์เฝ้าระวังสุงภาพหนึ่งเดียว มหาวิทยาลัยเชียงใหม่ คู่มือการใช้งานแอปพลิเคชันไลน์ PODD LTC นี้ จะช่วยการปฏิบัติงานของเจ้าหน้าที่ อสม. นักบริบาลท้องถิ่น ผู้ดูแล ผู้สูงอายุ (Care Giver) และผู้เกี่ยวข้องอื่นๆ จัดทำขึ้นเพื่อให้ อปท.และหน่วยงานที่เกี่ยวข้อง มีระบบดิจิทัลใช้งาน ดูแลผู้สูง อายุและผู้มีภาวะพึ่งพิง ที่ชุมชนเป็นเจ้าของข้อมูล สามารถบริหารจัดการข้อมูลได้ด้วยตนเอง ประมวลและเข้าถึงข้อมูลได้ ง่าย สะดวก และรวดเร็ว เรียลไทม์ ทั้งนี้ตัวแบบโปรโตไทป์ ได้รับฟังความเห็นจากที่ประชุมวิชาการปี 2565 แล้วจึงได้พัฒนา ต่อ โดยได้รับความร่วมมือจากผู้ทรงคุณวุฒิทั้งในและนอกมหาวิทยาลัย โดยเฉพาะเจ้าหน้าที่องค์การบริหารส่วนตำบล ห้วยทราย อ.แมริม จ.เชียงใหม่ เจ้าหน้าที่ รพ.สต.หนองปลามัน อ.แม่ริม และเจ้าหน้าที่ รพ.สต.ร้องวัวแดง อ.สันกำแพง จ.เชียงใหม่ ที่ร่วมกันปรับแต่งแนวคิด รูปแบบ และทดสอบการใช้งานจนเกิดเป็น **"ระบบดูแล ผู้สูงอายุและผู้มีภาวะพึ่งพิง** ในชุมชน (PODD LTC)"

PODD LTC มีสามส่วน ส่วนที่หนึ่ง การบันทึกข้อมูลส่วนตัว แบบประเมินความสามารถในการดำเนินชีวิตประจำวัน ตามดัชนีบาร์เธล (ADL) (อ้างอิงตามแบบประเมินของกรมอนามัย) ส่วนที่สอง ระบบติดตาม/ตรวจเยี่ยมผู้สูงอายุฯหรือผู้ป่วย ที่ได้รับแผนการดูแลพิเศษ เพื่อให้ง่ายต่อการทำงานของเจ้าหน้าที่ ส่วนที่สาม การแจ้งขอรับความช่วยเหลือ ประโยชน์ที่ได้ รับ อปท.และหน่วยงาน สามารถดูแลและบริหารจัดการผู้สูงอายุฯ ได้ทันทีและทั่วถึง อำนวยความสะดวกให้เจ้าหน้าที่ในการ กรอกข้อมูลและประมวลผลด้วยระบบดิจิทัลทดแทนการใช้กระดาษ ระบบประมวลผลข้อมูลเป็นรายงานการติดตาม/ตรวจ เยี่ยมผู้สูงอายุฯรายบุคคล สำหรับผู้ที่พบปัญหาสุขภาพระบบจะมีการแจ้งเตือนภาวะสุขภาพส่งไปยังเจ้าหน้าที่ที่เกี่ยวข้อง ให้ดำเนินการดูแลช่วยเหลือ และยังสามารถแสดงรายงานผลการปฏิบัติของเจ้าหน้าที่ให้ผู้บริหารได้ทราบด้วย

นอกจากนี้ PODD LTC ยังสามารถใช้คัดกรองสุขภาพผู้สูงอายุในชุมชนเชิงรุก ได้อย่างครอบคลุมและมีประสิทธิภาพ อปท.และหน่วยงานสามารถใช้ค้นหาผู้ที่มีความเสี่ยงต่อการเกิดโรคความดันและโรคเบาหวาน เพื่อวางแผนดำเนินการให้คน กลุ่มเสี่ยงมีการปรับเปลี่ยนพฤติกรรมและการใช้ชีวิตให้ดีขึ้น ส่งเสริมให้ผู้สูงอายุมีสุขภาพแข็งแรง ลดการป่วย/ตายจากโรค หัวใจและหลอดเลือดสมอง ดังเช่น อบต.ห้วยทราย ใช้ PODD LTC ระบุผู้มีความเสี่ยงโรคหัวใจและหลอดเลือดสมอง พบผู้มี ความเสี่ยงที่ต้องเฝ้าระวังปัญหาสุขภาพ จำนวน 507 คน จากจำนวนประชากรผู้สูงอายุในพื้นที่จำนวน 1,080 คน นำไปสู่ การได้รับรางวัลระดับชาติ จากกรมอนามัย และ Prime Minister's Digital Award 2022 สาขา Digital Community of the Year จากสำนักงานส่งเสริมเศรษฐกิจดิจิทัล (DEPA)

หวังว่า คู่มือฉบับนี้จะเป็นประโยชน์ต่อชุมชน อปท. เจ้าหน้าที่ และผู้ปฏิบัติงาน ในการดูแลและเฝ้าระวังปัญหาสุขภาพ ผู้สูงอายุ สามารถบริหารจัดการและยกระดับการทำงานให้เกิดผลสัมฤทธิ์อย่างเป็นรูปธรรม เกิดการใช้ประโยชน์อย่างยั่งยืน ต่อไป ทั้งนี้ หากพบข้อแก้ไขที่ควรได้รับการพัฒนาให้ดีขึ้น โปรดแจ้งศูนย์ฯทราบเพื่อดำเนินการต่อไปด้วย จักขอบคุณยิ่ง

> ศูนย์เฝ้าระวังสุขภาพหนึ่งเดียว มหาวิทยาลัยเชียงใหม่ มีนาคม 2566

| $\tilde{\boldsymbol{v}}$                                                                        | หน้′ |
|-------------------------------------------------------------------------------------------------|------|
| คำนำ                                                                                            |      |
| ขั้นตอนการใช้งานระบบดูแลผู้สูงอายุและผู้มีภาะวะพึ่งพิงของชุมชน (PODD LTC)                       | 1    |
| การลงทะเบียนเพื่อรับรหัสผ่าน                                                                    | 2    |
| การลงทะเบียนเข้าใช้งานระบบ PODD LTC                                                             | 4    |
| เมนูการใช้งานผ่าน Application Line PODD LTC                                                     | 5    |
| <ul> <li>ส่วนที่ 1 ลงทะเบียน</li> </ul>                                                         | 5    |
| <ul> <li>ส่วนที่ 2 ค้นหารายชื่อ</li> </ul>                                                      | 7    |
| <ul> <li>ส่วนที่ 3 ค้นหาด้วย Location</li> </ul>                                                | 7    |
| <ul> <li>ส่วนที่ 4 เข้าสู่เว็บไซต์ PODD</li> </ul>                                              | 8    |
| <ul> <li>ส่วนที่ 5 รายงานของเจ้าหน้าที่</li> </ul>                                              | 8    |
| <ul> <li>ส่วนที่ 6 Admin Dashboard</li> </ul>                                                   | 9    |
| การเตรียมความพร้อมก่อนใช้งาน PODD LTC                                                           | 10   |
| วิธีการใช้งาน PODD LTC                                                                          | 11   |
| <ul> <li>การตั้งค่ารับการแจ้งเตือน การประเมินสุขภาพผู้สูงอายุ ผ่าน Dashboard PODD</li> </ul>    | 11   |
| <ul> <li>การแก้ไข บันทึกข้อมูลสุขภาพผู้สูงอายุ</li> </ul>                                       | 20   |
| <ul> <li>การดึงไฟล์ข้อมูลผู้สูงอายุ</li> </ul>                                                  | 21   |
| <ul> <li>การใช้ PODD LTC สำหรับการติดตาม/ตรวจเยี่ยม</li> </ul>                                  | 22   |
| <ul> <li>การใช้ PODD LTC เพื่อแจ้งขอรับความช่วยเหลือ</li> </ul>                                 | 23   |
| <ul> <li>การพิมพ์รายงาน การออกติดตาม/ตรวจเยี่ยม และรายงานการปฏิบัติงานของเจ้าหน้าที่</li> </ul> | 24   |
| คำแนะนำการใช้งานระบบ PODD LTC                                                                   | 25   |
| <ul> <li>การเรียกดูรายงานที่มีการแจ้งเตือนจากกลุ่มไลน์</li> </ul>                               | 25   |
| <ul> <li>การใช้งานผลการประเมินสุขภาพใน Dashboard PODD</li> </ul>                                | 26   |
| <ul> <li>การลบข้อมูลผู้สูงอายุในระบบ</li> </ul>                                                 | 28   |
| <ul> <li>การดาวน์โหลด QR Code ผู้สูงอายุ (กรณีที่ต้องการดาวน์โหลดใหม่อีกครั้ง)</li> </ul>       | 28   |
| <ul> <li>การออกจากระบบ PODD LTC</li> </ul>                                                      | 29   |
| <ul> <li>การดูประวัติสุขภาพย้อนหลังรายคน</li> </ul>                                             | 29   |
| ปัญหาที่พบบ่อย                                                                                  | 30   |
| Feedback และข้อเสนอแนะการใช้งาน                                                                 | 32   |

• แบบฟอร์ม Feedback และข้อเสนอแนะการใช้งาน

## ขั้นตอนการใช้งานระบบดูแลผู้สูงอายุและผู้มีภาะวะพึ่งพิงของชุมชน (PODD LTC)

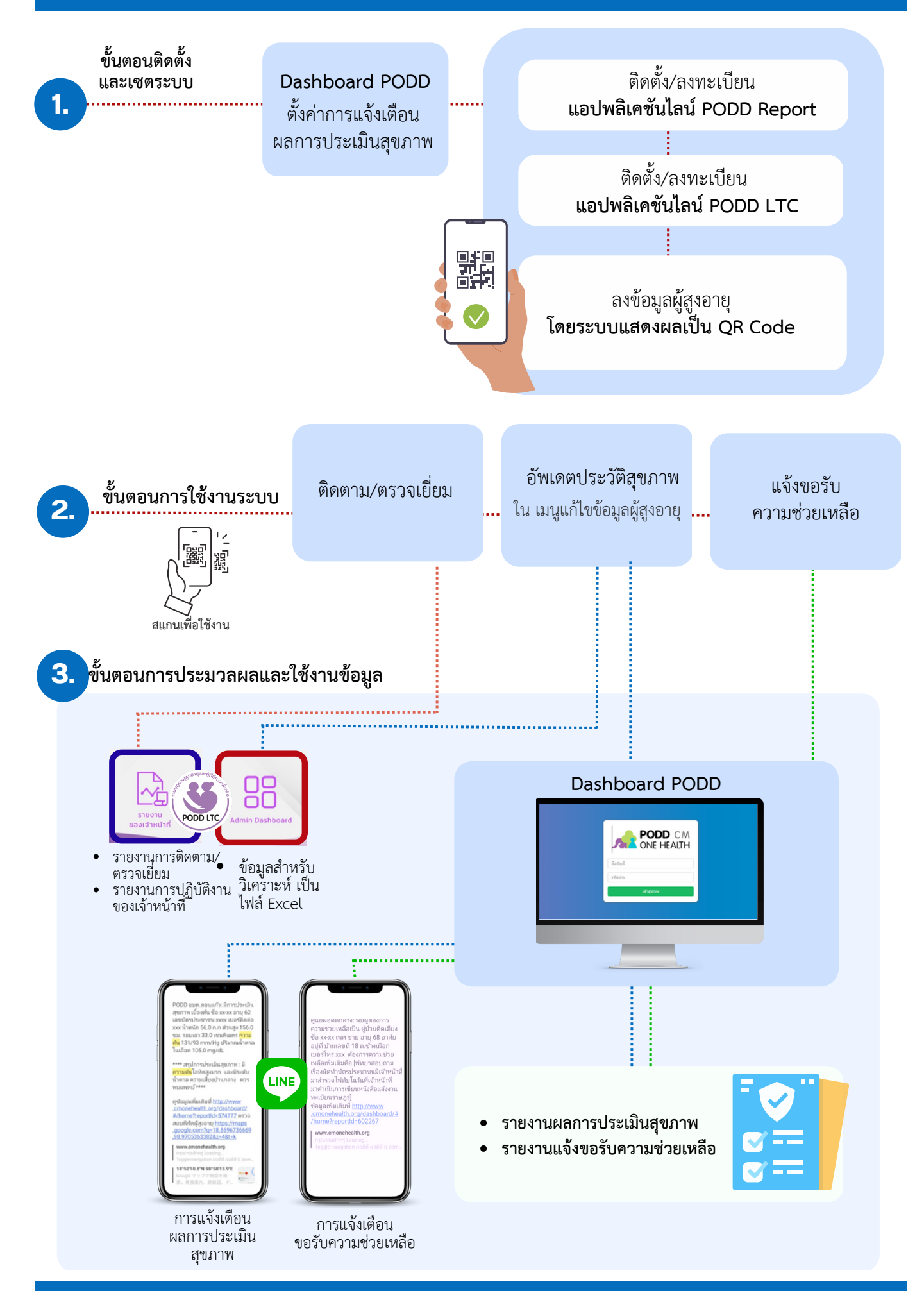

## การลงทะเบียนเพื่อรับรหัสผ่าน (ผ่าน Line Application PODD Report)

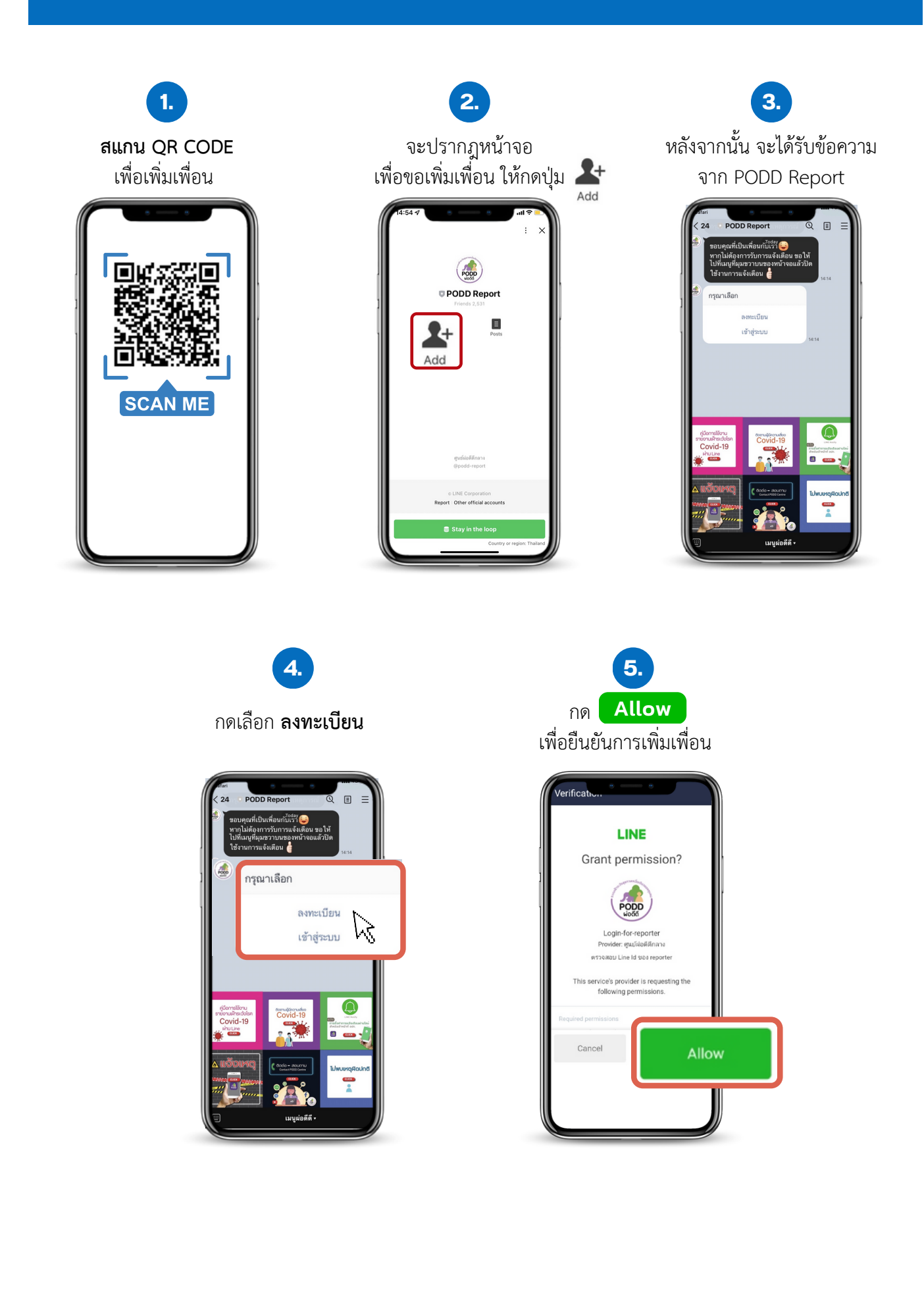

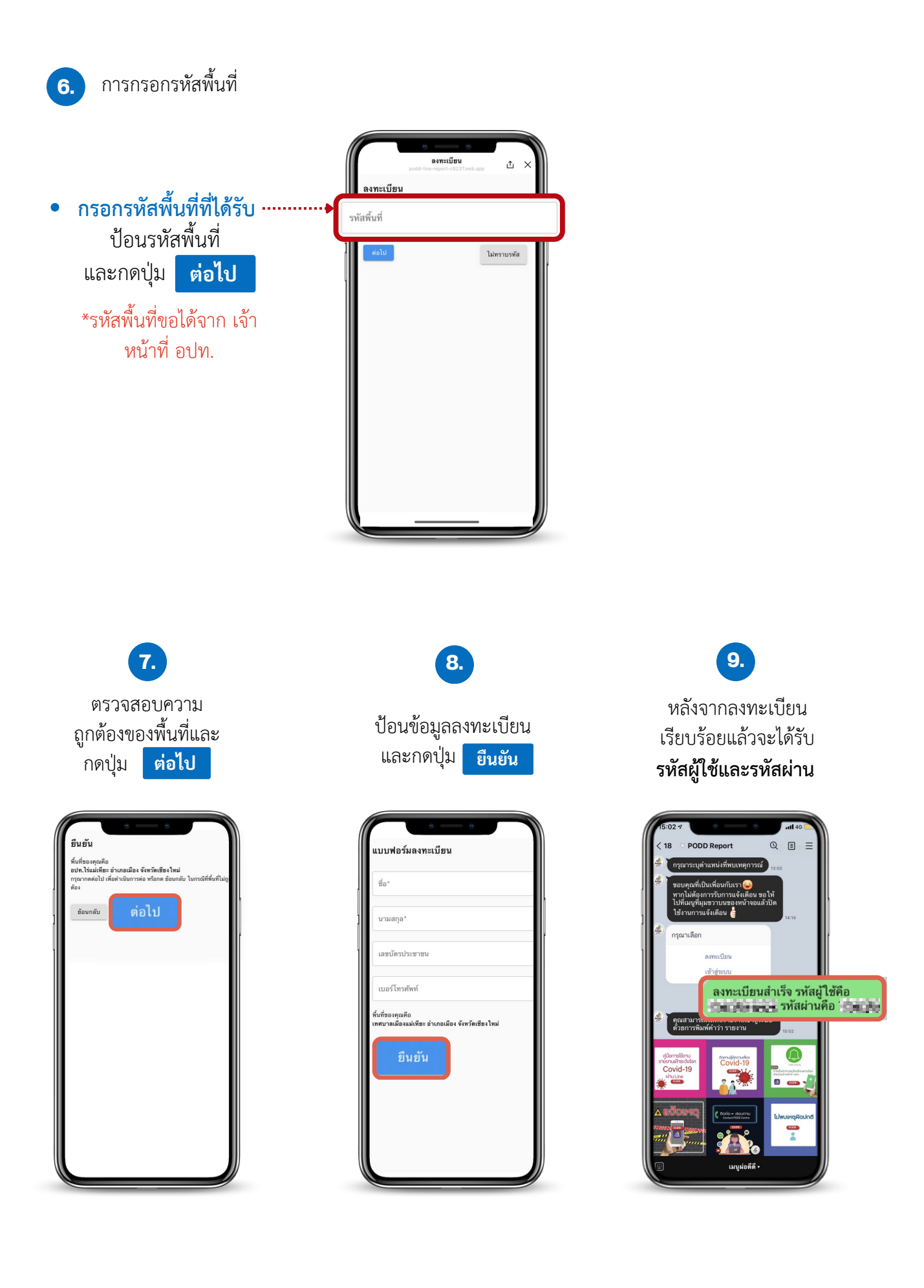

## การลงทะเบียนเข้าใช้งานระบบ PODD LTC

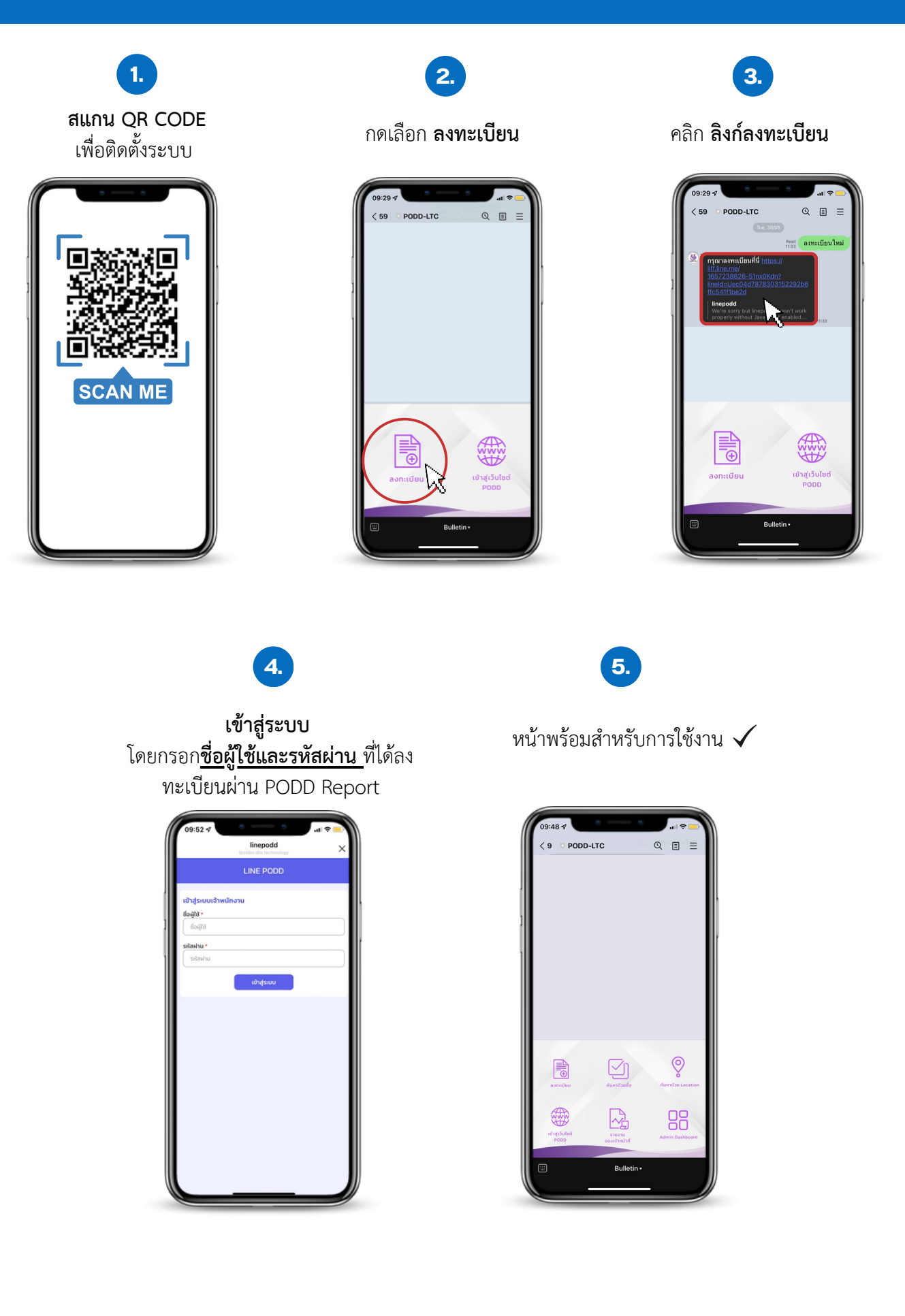

## เมนูการใช้งานผ่าน Application Line PODD LTC

## **ส่วนที่ 1** ลงทะเบียน

หน้าที่ 1 บันทึกข้อมูลส่วนตัว

กดเลือก **ลงทะเบียน** 

1.

2.

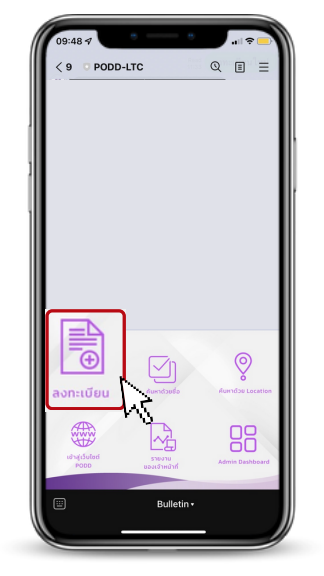

#### กรอก **ข้อมูลส่วนตัว/ข้อมูลติดต่อ**

| ขัญสระช่วง<br>สัมพ่อง•<br>(กับพรกะ)<br>(รากอายังสัมพ์)<br>(รากอายังสัมพ์)<br>(รากอายังสามพ์)<br>(รากอายังสามพ์)<br>(รากอายังสา | Interpodu         Avn:ເບີຍແຜູ້ສູงอายุ           1/6         ລູບເລະບູດວດບ | < X |                    |
|----------------------------------------------------------------------------------------------------|--------------------------------------------------------------------------|-----|--------------------|
| <ul> <li>สังสาระสุดราการสาระสุดราการสาระสุการสาระสุดราการสาระสุการสาระสุการสาระสุการสาระสุการสาระสุการสาระสุทราทางสาระสุการสาระสุการสาระสุการสาระสุการสาระสุการสาระสุการสาระสุการสาระสุการสาระสุการสาระสุการสาระสุการสาระสุการสาระสุการสาระสุการสาระสุการสาระสุการสาระสุการสาระสุการสาระสุการสาระสุการสาระสุการสาระสุการสาระสุการสาระสุการสาระสุการสาระสุการสาระสุทราทารสาระสุการสาระสุการสารารสารารสาราราร</li></ul>                                                                                                    | ข้อมูลส่วนตัว                                                            |     |                    |
| ๑                                                                                                    | <b>คำนำหน้า ∙</b><br>คำนำหน้า                                            |     | ดำบำหบ้า           |
| (a) ชื่อ<br>เมาสุด<br>มา.(dour.(ens))<br>(a) (dour.(ens))<br>(a)                      | dee                                                                      |     |                    |
| <ul> <li>และบันที่สามาร์</li> <li>เลลาบัตรประชาชาชาย</li> <li>เลลาบัตรประชาชาชาย</li> </ul>                                                                                                    | da 🖉                                                                     |     | L สื่อ             |
| หางสกุล<br>มางของการและ<br>มางการเปลม<br>มางการเปลม<br>มางการารารางการ<br>มางการ<br>มางการารางการ<br>มางการารารารารารารารารารารารารารารารารารา                                                                                                    | นามสกุล •                                                                |     |                    |
| <sup>20</sup> / เมือน / มีหล• (พ.ช.)<br>(27 m / มมม)<br><sup>20</sup> / เดือน/ปีเกิด<br><sup>20</sup> / เดือน/ปีเกิด<br><sup>20</sup> / เดือน/ปีเกิด<br><sup>20</sup> / เดือน/ปีเกิด<br><sup>20</sup> / เดือน/ปีเกิด<br><sup>20</sup> / เดือน/ปีเกิด                                                                                                    | นามสกุล                                                                  |     | 🗕 นามสกล           |
|                                                                                                    | วัน / เดือน / ปีเกิด • (พ.ศ.)                                            |     | 9                  |
| พ<br>พ<br>พ<br>*xxxx+xxx+<br>™<br>พ<br>พ<br>พ<br>พ<br>พ<br>พ<br>พ<br>พ<br>พ<br>พ<br>พ<br>พ<br>พ<br>พ<br>พ<br>พ<br>พ<br>พ                                                                                                    | 00 / 00 / cc                                                             | Ë   | 🗕 วัน/เดือน/ปีเกิด |
| อายุ อายุ อายุ เลขบัตรประชาช<br>เลขบัตรประชาช<br>เลขบัตรประชาช<br>หมามอย่างทร์<br>จัดระระระสุดาร์ เลขบัตรประชาช<br>หมามอย่างกรสังง                                                                                                    | อายุ                                                                     |     |                    |
| แลงขณะแหน่ง<br>************************************                                                                                                    | อายุ                                                                     |     | 🗕 อายุ             |
| หมายแปกรสพท์ -<br>                                                                                                    | 140UCISUS:871811 *                                                       |     | เลขบัตรประชาช      |
| 👓 - เมืองโทรสัท                                                                                                    | หมายเลขไทรศัพท์ •                                                        |     | 66100713030010     |
|                                                                                                    | 09x-xxx-xxxx                                                             |     | 📙 างบายเลขโทรสัพ   |

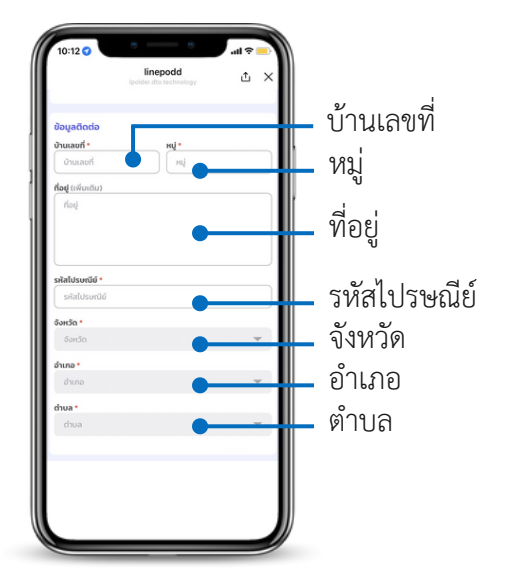

## กรอก แผนที่แสดงที่ตั้ง/การบันทึกรูปภาพ

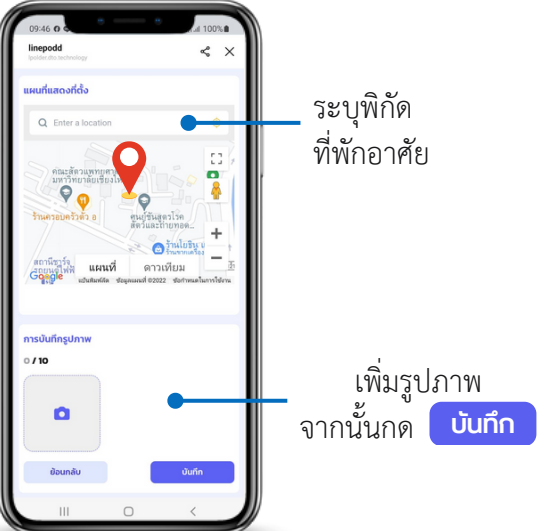

หน้าที่ 2 ข้อมูลญาติและเจ้าหน้าที่ผู้ดูแล

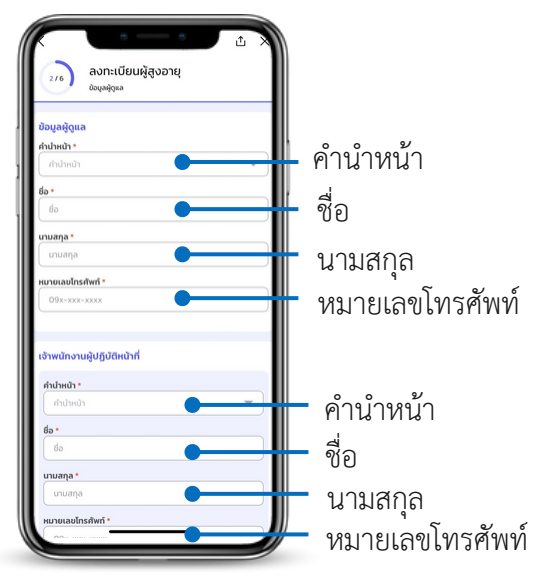

หน้าที่ 4 ข้อมูลประวัติสุขภาพ

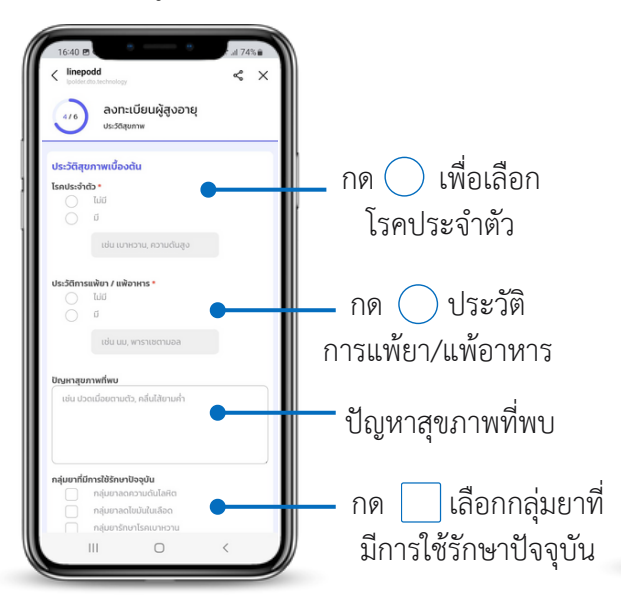

การคำนวณ BMI « × น้ำหนัก ส่วนสูง รอบเอว ค่าดัชนีมวลกาย ตรวจวัดสัญญาณชีพ อุณหภูมิร่างกาย • ชีพจร ค่าดัชนีมวลกาย ระบบจะคำนวณให้ อัตราการหายใจ ວັຕໂບນັຕົ ความดันโลหิต ระดับน้ำตาลในเลือด 23.44 •

• หน้าที่ 3 ข้อมูลการลงทะเบียน LTC

- กด 🔘 เพื่อเลือกสถานะ

การลงทะเบียน LTC

จากนั้นกด บันทึก

ลงทะเบียนผู้สูงอายุ

เบียน •

- หน้าที่ 5 แบบประเมินความสามารถในการ ดำเนินชีวิตประจำวันตามดัชนีบาร์เธล (ADL)
- หน้าที่ 6 ผลการประเมิน ADL และ QR Code ของผู้สูงอายุ

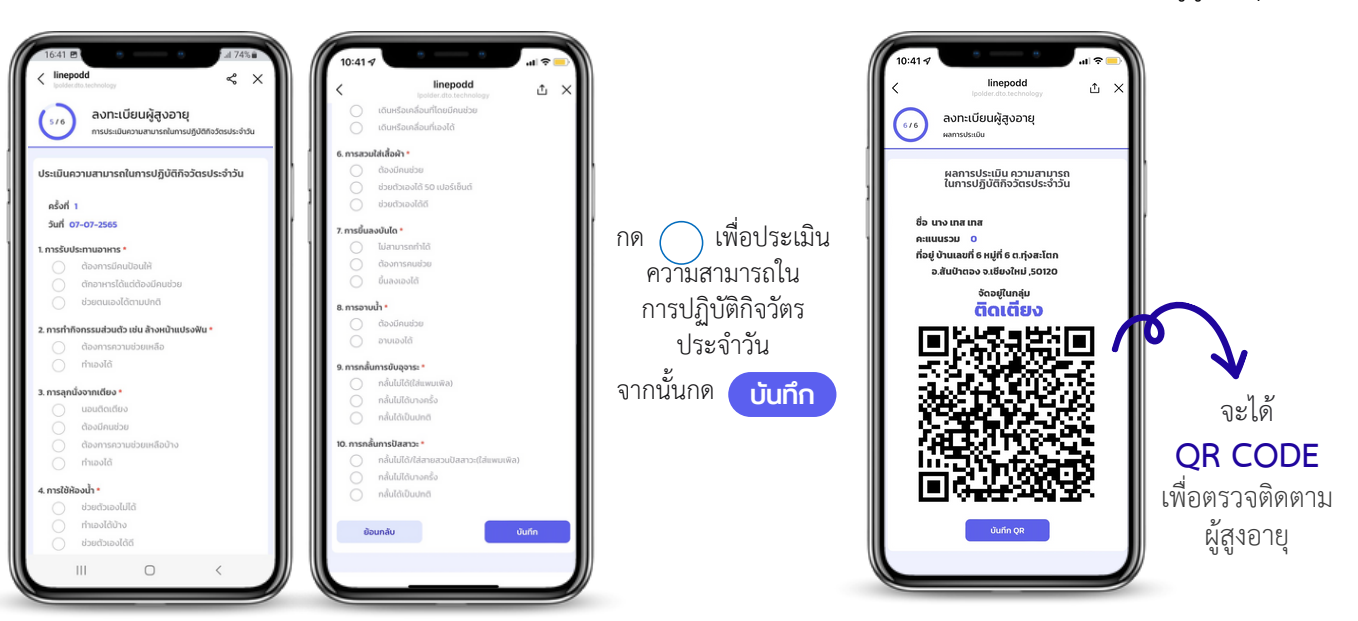

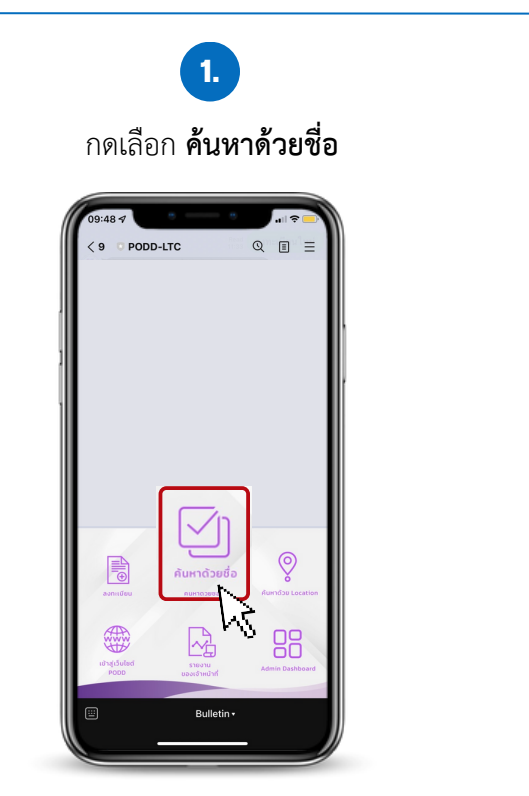

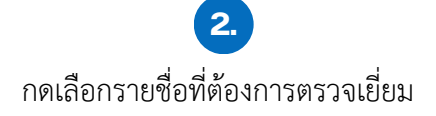

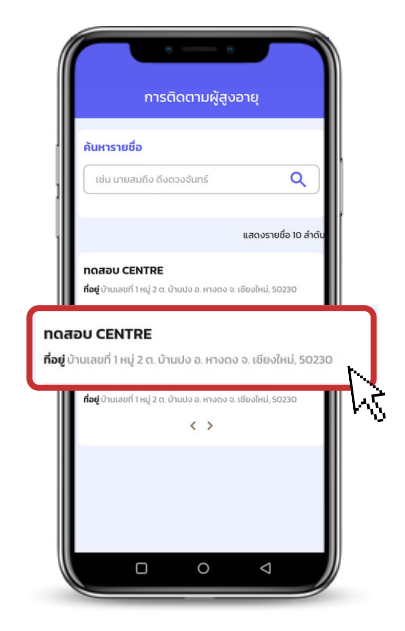

## ส่วนที่ 3 ค้นหาด้วย Location

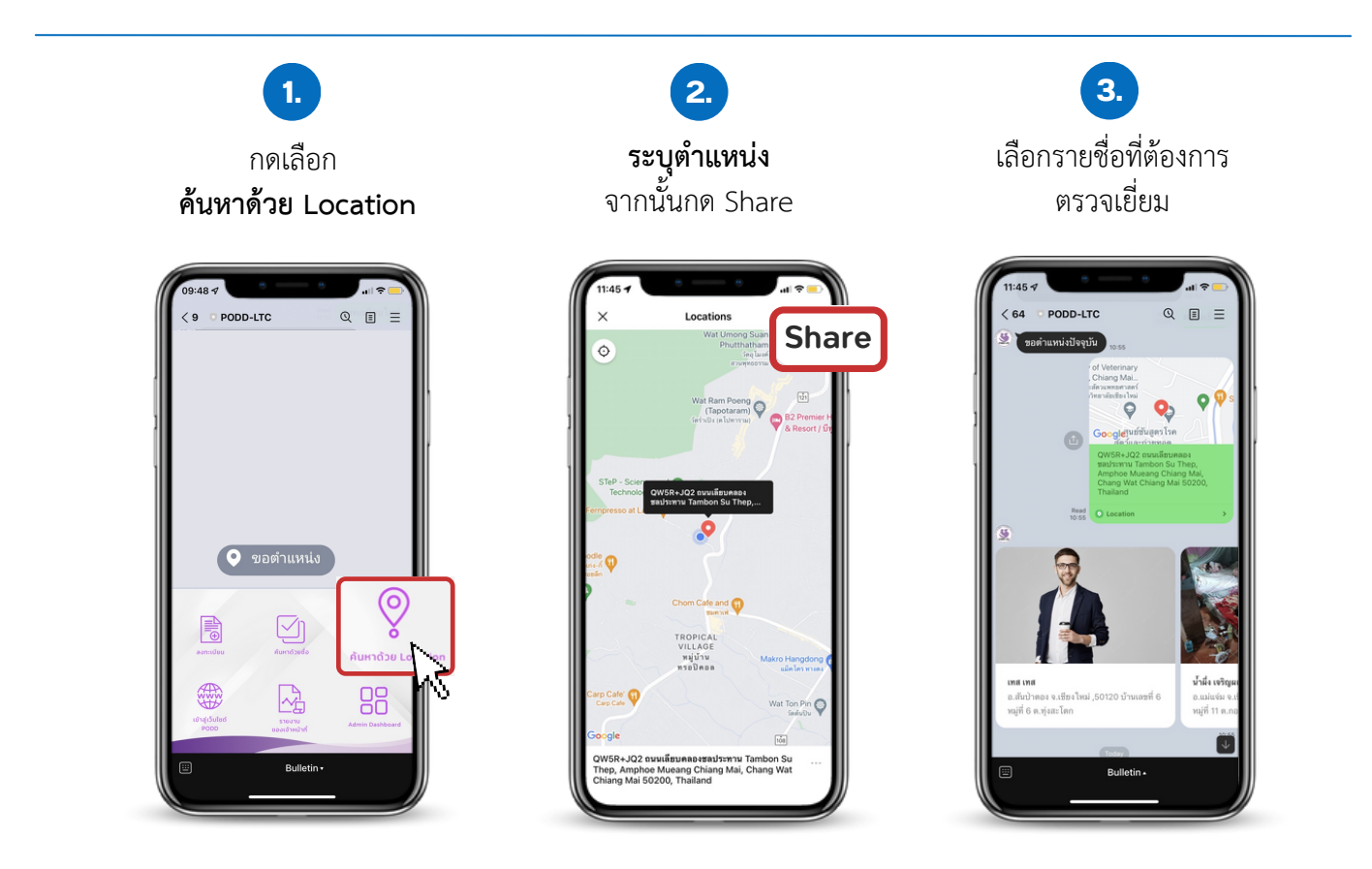

## ส่วนที่ 4 เข้าสู่เว็บไซต์ PODD

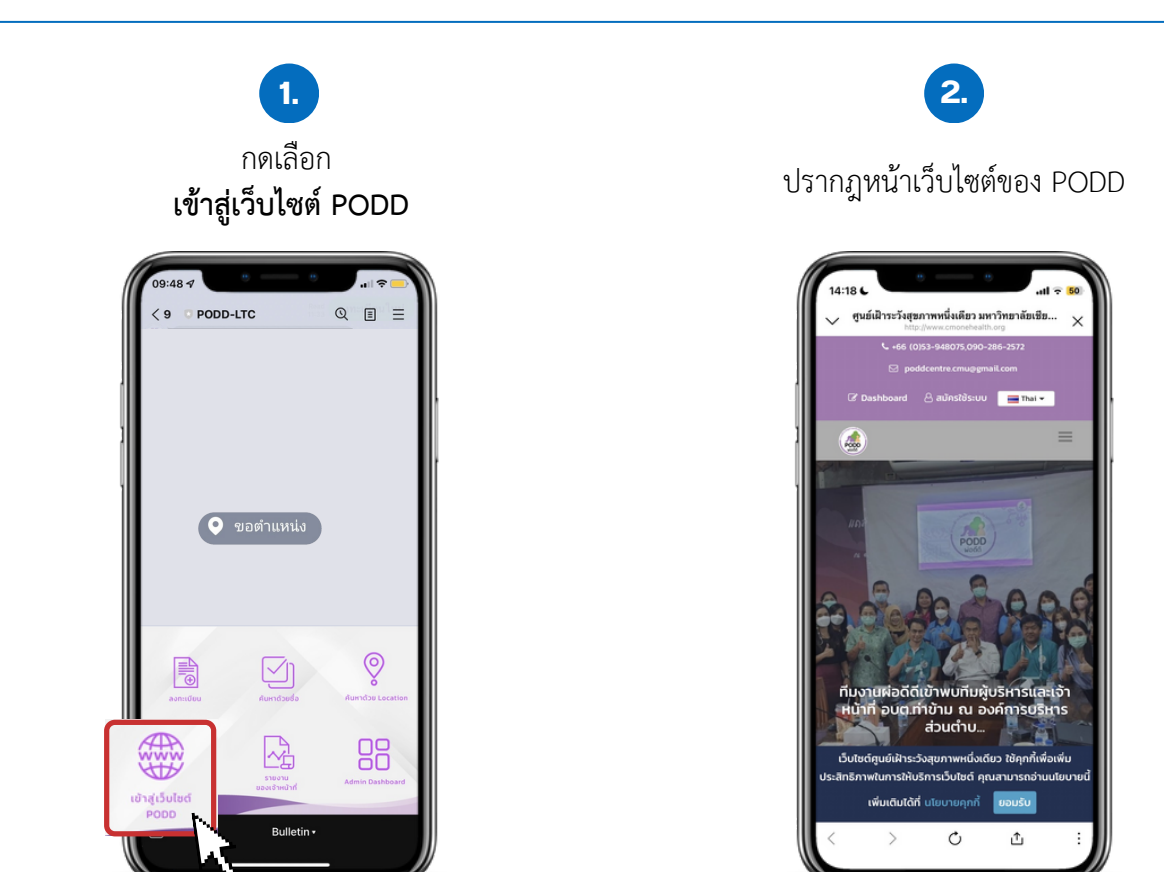

**ส่วนที่** 5 รายงานของเจ้าหน้าที่

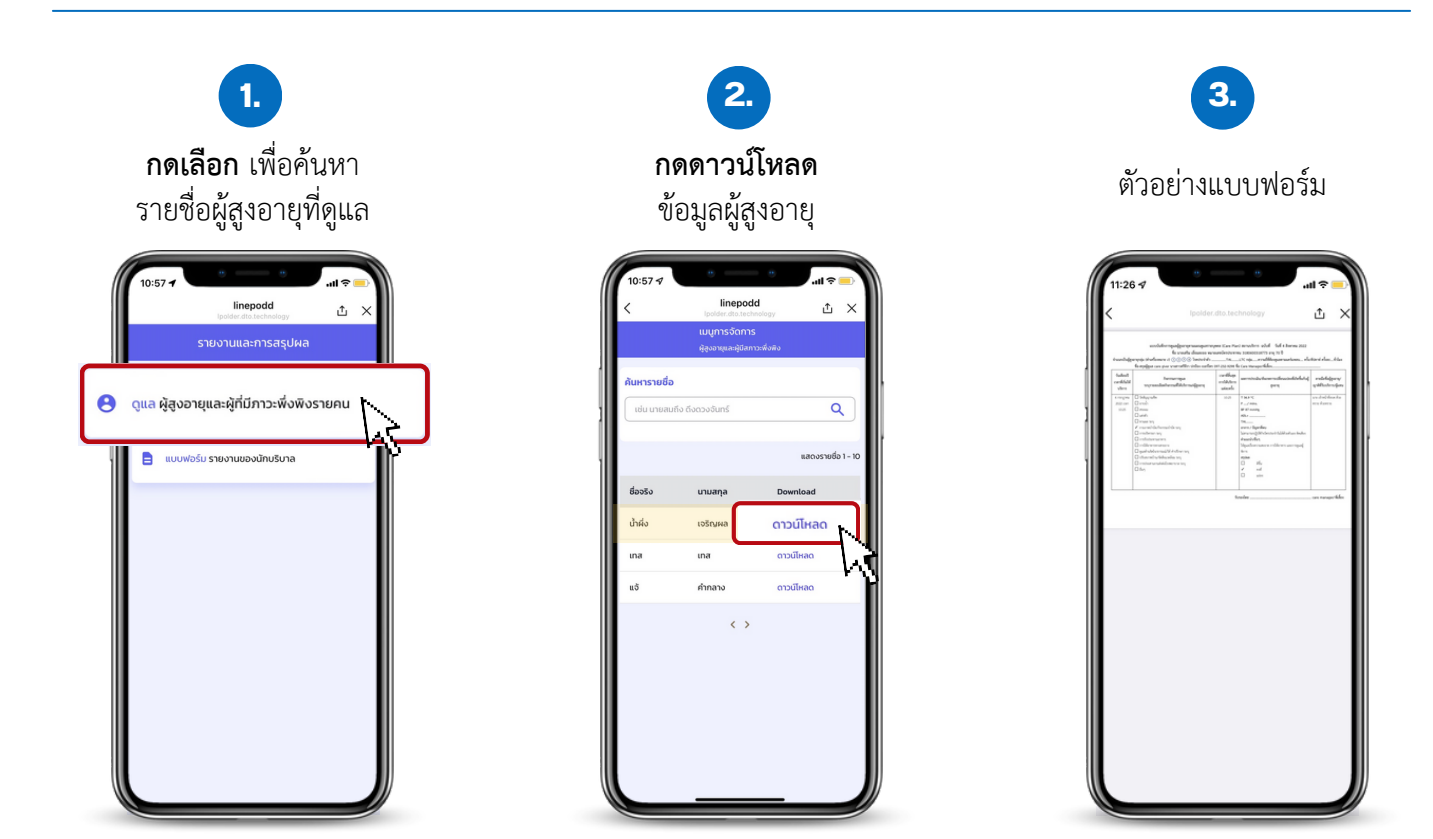

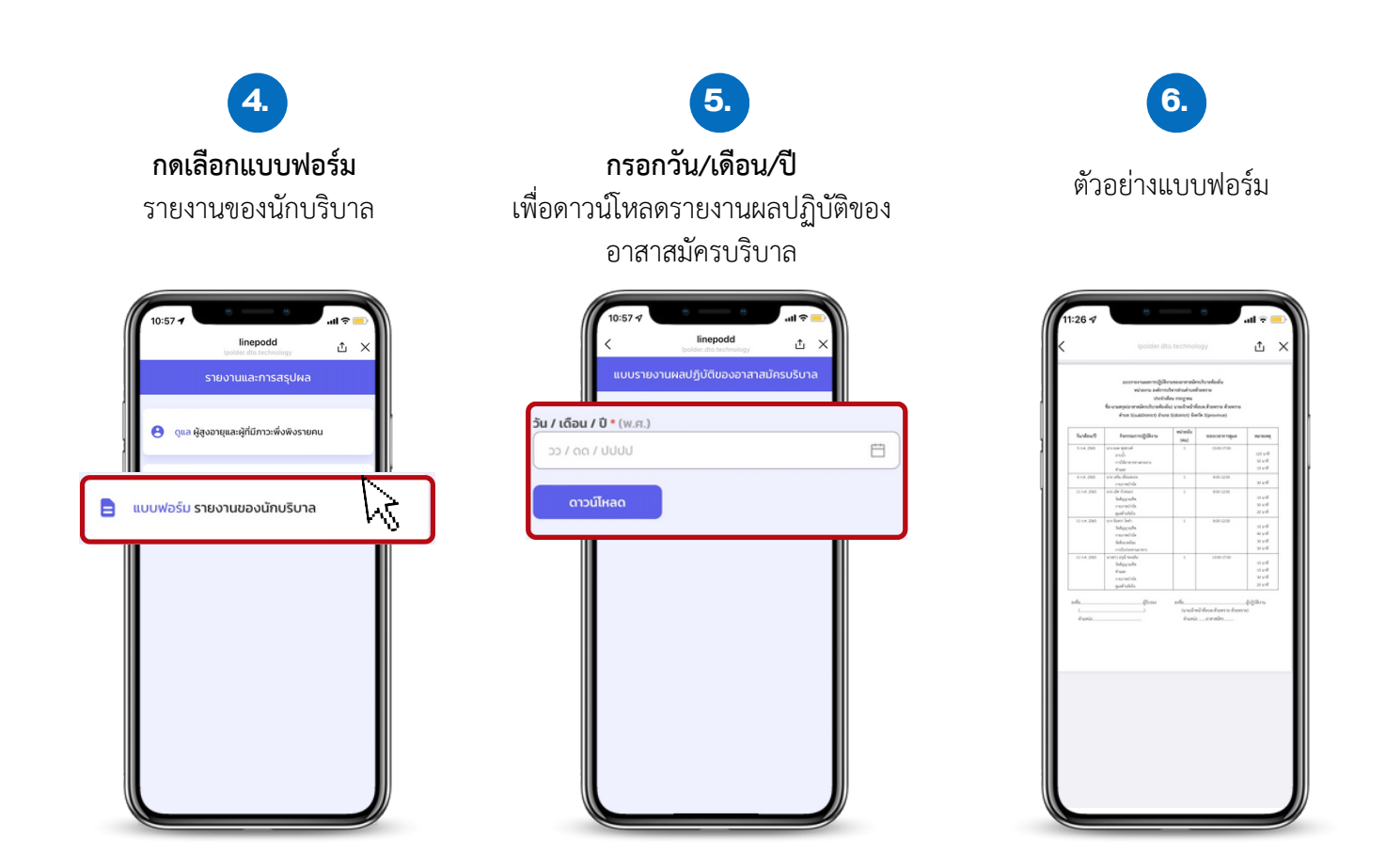

## ส่วนที่ 6 Admin Dashboard

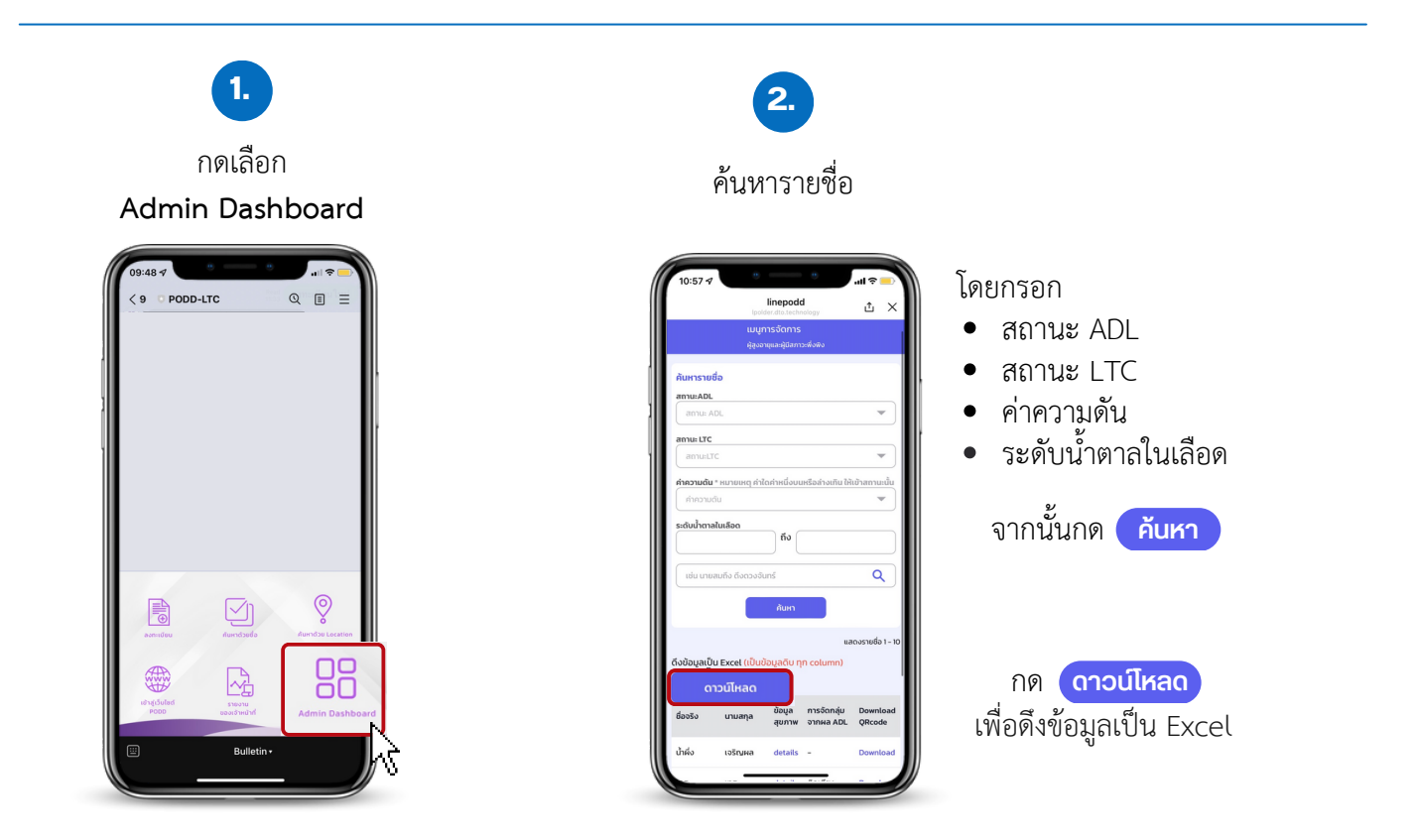

การจัดการข้อมูลผู้สูงอายุและผู้มีภาวะพึ่งพิงของชุมชน ท่านสามารถเลือกได้ว่าจะนำข้อมูลผู้สูงอายุกลุ่มใดเข้ามา ในระบบ มีวัตถุประสงค์และเป้าหมายอย่างไร เช่น

 นำเข้าข้อมูลผู้สูงอายุทั้งหมดในระบบ เพื่อให้ระบบประมวลผลทำให้ทราบจำนวนผู้สูงอายุในชุมชุนว่าเป็น กลุ่ม ติดเตียง กลุ่มติดบ้าน และกลุ่มติดสังคม จำนวนเท่าไหร่ โดยหากเป็นผู้สูงอายุกลุ่มติดบ้าน,ติดสังคม อาจจะดำเนินการจัด กิจกรรมให้มีการตรวจสุขภาพทุกเดือน รายใดที่มีการแจ้งเตือนว่าพบความเสี่ยงด้านสุขภาพ จะติดตามให้มาตรวจสุขภาพทุก สัปดาห์ เพื่อให้กลับมามีสุขภาพที่เป็นปกติ

2. นำเข้าข้อมูลเฉพาะกลุ่มในระบบ เช่น กลุ่มผู้ป่วยติดเตียง กลุ่มผู้พิการ โดยมีวัตถุประสงค์

- เพื่อรับการแจ้งเตือนผลการประเมินความเสี่ยงด้านสุขภาพ
- เพื่อใช้งาน ติดตาม/ตรวจเยี่ยม
- เพื่อใช้การจัดการแฟ้มและงานเอกสาร

<mark>สิ่งที่ต้องเตรียมก่อนใช้งาน PODD LTC</mark> เพื่อความสะดวกต่อการทำงานของเจ้าหน้าที่

- 1. **แนะนำทำการออกรหัสให้กับผู้ปฏิบัติงานก่อน** สำหรับบางพื้นที่ผู้สูงอายุจำนวนมาก ต้องใช้ผู้ปฏิบัติงานหลายคน
  - ท่านสามารถออกรหัสผ่านให้ผู้ปฏิบัติงานได้เอง ตามวิธี การลงทะเบียนเพื่อรับรหัสผ่าน (หน้า 2)
    - พิมพ์คำว่า "ลงทะเบียน" เพื่อให้ระบบเริ่มลงทะเบียนใหม่ จากนั้นใส่รหัสพื้นที่ (สำหรับใช้งาน PODD LTC) กรอกข้อมูลของเจ้าหน้าที่/CG ส่งข้อมูล ระบบจะแจ้งชื่อผู้ใช้และรหัสผ่านสามารถ ส่งให้เจ้าหน้าที่/CG ใช้ใน PODD LTC ได้เลย

#### ตัวอย่างการจัดทำแบบฟอร์มเพื่อจัดการ ชื่อผู้ใช้และรหัสผ่าน ให้ผู้ปฏิบัติงาน

| ชื่อ-นามสกุล    | หมายเลขโทรศัพท์ | ชื่อผู้ใช้ | รหัสผ่าน |
|-----------------|-----------------|------------|----------|
| นาง ก นามสมมุติ | XXX-XXX-XXX     | podd.XXXXX | XXXXX    |

#### 2. การติดตั้งแอปพลิเคชันไลน์ PODD LTC ให้กับผู้ปฏิบัติงาน เช่น เจ้าหน้าที่/Care Giver (CG)

**3. แนะนำการนำข้อมูลเข้ามาในระบบก่อน** เพื่อความสะดวกในการทำงาน เช่น การนำข้อมูลผู้ป่วยติดเตียงทั้งหมด 200 คนเข้ามาในระบบ แล้วจึงทำการออกติดตาม/ตรวจเยี่ยม การนำข้อมูลผู้สูงอายุทั้งหมดเข้ามาในระบบ แล้วจึงออก ตรวจสุขภาพ เพื่อบันทึกผลการตรวจสุขภาพครั้งล่าสุด เป็นต้น

สรุป:

- ออกรหัสการใช้ PODD LTC ให้แก่ผู้ปฏิบัติงาน
- จัดอบรมการใช้งาน PODD LTC + แจกรหัสพร้อมใช้งาน
- แนะนำนำเข้าผู้สูงอายุในระบบให้เสร็จก่อน และค่อยใช้งานตามเป้าหมายหลักของหน่วยงาน

## วิธีการใช้งาน PODD LTC

## การตั้งค่ารับการแจ้งเตือน การประเมินสุขภาพผู้สูงอายุ ผ่าน Dashboard PODD

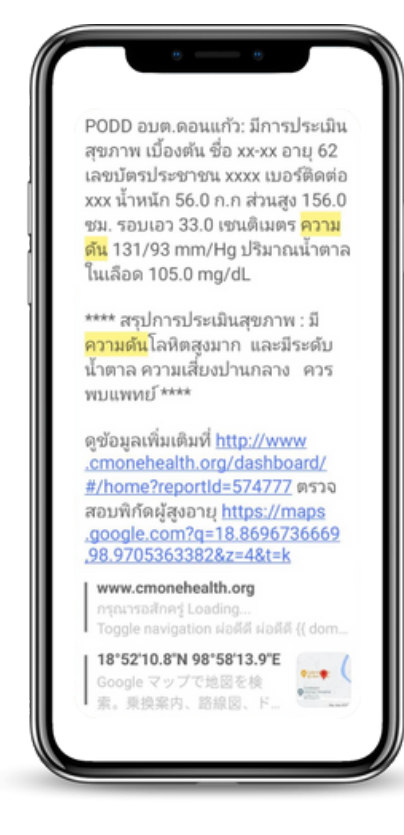

## การแจ้งเตือนผลการประเมินสุขภาพของผู้สูงอายุ

🗸 เพื่อช่วยค้นหาผู้มีความเสี่ยงต่อโรคความดันสูง โรคเบาหวาน

- 🗸 เพื่อบริการจัดการสุขภาพผู้สูงอายุในชุมชน
  - ติดตามผู้สูงอายุ เพื่อกลับมาตรวจสุขภาพทุกสัปดาห์
  - วางแผนจัดกิจกรรมเพื่อปรับเปลี่ยนพฤติกรรมผู้สูงอายุ และลดความเสี่ยงต่อโรค

## ขั้นตอนการตั้งค่าการแจ้งเตือน

#### • ผ่านมือถือ

1.1 เพิ่ม @linenotify เป็นเพื่อน และสร้างกลุ่ม เพื่อรับการแจ้งเตือน

#### • ผ่านคอมพิวเตอร์

1.2 การตั้งค่าการแจ้งเตือน: ออกรหัส (Token) ผ่าน Line Notify

1.3 การตั้งค่าการแจ้งเตือน: สร้างการเชื่อมต่อ ระหว่าง Line Notify และ PODD Report เพื่อรับการแจ้งเตือน ผ่าน Dashboard PODD

## 1.1 เพิ่ม @linenotify เป็นเพื่อน และสร้างกลุ่ม ในแอปพลิเคชันไลน์ (ผ่านมือถือ)

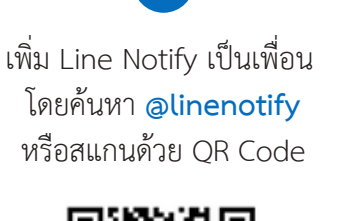

1.

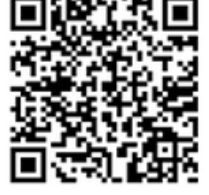

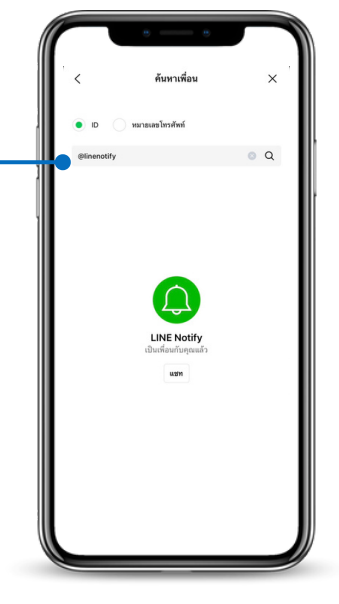

**2.** สร้างกลุ่มไลน์ เพื่อรับข้อมูลการแจ้งเตือนจากผ่อดีดี

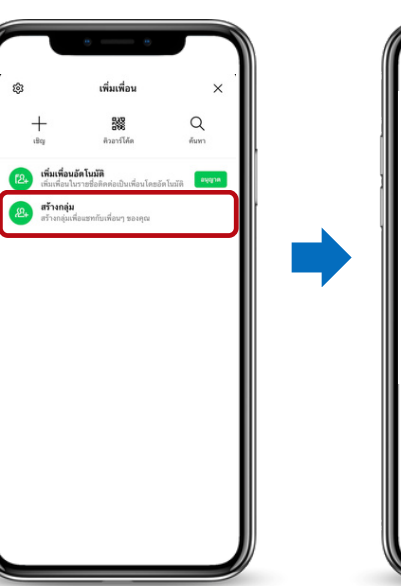

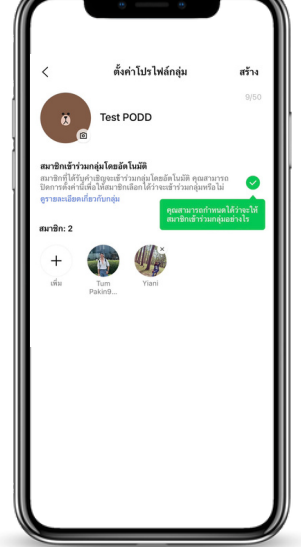

3. เพิ่ม Line Notify เข้าไปในกลุ่ม เพื่อเป็น ตัวกลางแจ้งเตือนข้อมูล

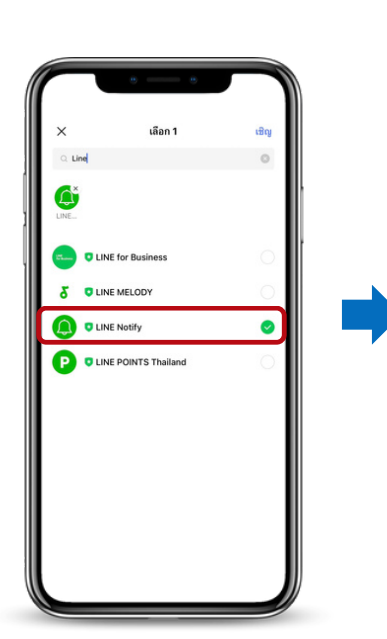

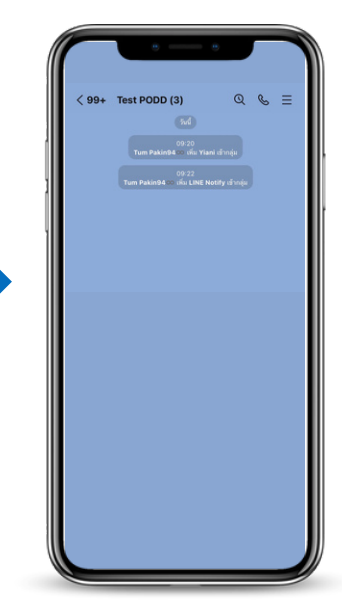

## 1.2 การตั้งค่าการแจ้งเตือน: ออกรหัส (Token) ผ่าน Line Notify (ผ่านคอมพิวเตอร์)

1. เข้าไปที่ <u>https://notify-bot.line.me/th/</u>จากนั้นสแกน QR Code เพื่อเข้าสู่ระบบ

| A · D · C · % ·                                                                  | Û - ∲ - ≤ - ⊘ -                                                                                                    | •                             |
|----------------------------------------------------------------------------------|----------------------------------------------------------------------------------------------------|-------------------------------|
| Connect Li                                                                       | NE with Everything                                                                                                    |                               |
| รับการแจ้งเดือน<br>หรัดสำนัดการเริ่มและกับการเรื่องสาย<br>ดุดสามารถเรื่องสลายประ | จากเว็บเขอร์วิสทาง LINE<br>ใหมารถังถึงแรงอยู่อย่างมา "LINE Notify" ซึ่งได้เกิดหรือย LINE<br>ที่หมาดหลาย และชิมกาณจังก็มีอาการกลูกให้ด้วย<br>LINE Notify |                               |
|                                                                                  |                                                                                                    |                               |
|                                                                                  |                                                                                                    |                               |
| คลิกสัญลักษณ์ 🗸 ทางด้าน                                                          | เขวามือบนสด และเลื                                                                                                    | อก <b>"หน้าของฉัน" (My pa</b> |

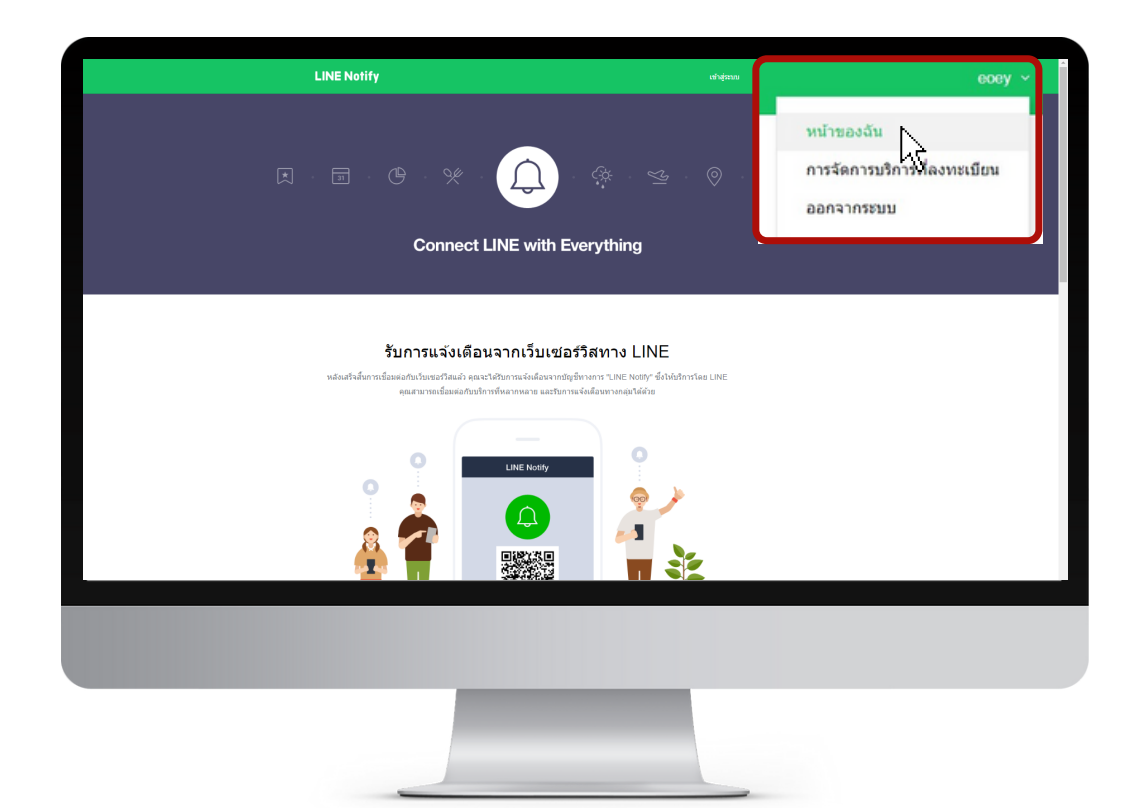

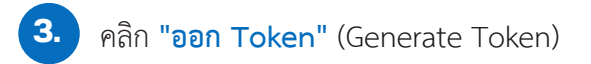

| LINE Notify                                                                                                    | Tum Pakin940 × |
|----------------------------------------------------------------------------------------------------|----------------|
| <b>บริการที่เชื่อมต่อ</b><br>รายชื่อบริการที่เชื่อมต่ออยูโพชตะนี่ หากต่องการยกเล็กการเชื่อมต่อ โปรดกดปุ่ม "ยกเล็ก" |                |
| 2023.02.16 15:46<br>From: tast PODD<br>To: Test PODD                                                               | (min)          |
| ออก Access Token (สำหรับผู่พัฒนา)                                                                                  |                |
| ເມື່ອໄປ Access Token ແນນເຊລລ ຈະສານາາຣທີ່ອອ່າການເຈົ້າເທື່ອນໃຫ້ໂອເປັນທີ່ອອລາການນັ້ນແນ່ນ<br>ລວກ Token                 | fla            |
| LINE Notify API Document                                                                                           |                |
|                                                                                                    |                |
|                                                                                                    |                |

 จากนั้นกรอก ชื่อกลุ่มไลน์ (ความยาวไม่เกิน 20 ตัวอักษร) และเลือกกลุ่มที่เราได้ทำการสร้างไว้ เพื่อรับการแจ้งเตือน

| ספה Token X                                                                                                    |   |
|----------------------------------------------------------------------------------------------------|---|
| โปรดไสชื่อ Token (จะแสดงเมื่อมีการแจ้งเดือน)                                                                     |   |
| กรอกชื่อกลุ่มไลน์ที่สร้างไว้                                                                                     | ) |
| โปรดเด็อกน้องแขนหรี่ต้องการส่งข้อความแจ้งเดือน                                                                   |   |
| 🔍 เลือกกลุ่มไลน์ที่สร้างไว้                                                                                      |   |
| รับการแจ้งเดือนแบบดัวต่อตัวจาก LINE Notify                                                                       |   |
| (i) 213 (10.2563)                                                                                                | L |
| Test PODD                                                                                                    | L |
|                                                                                                    | L |
| 63 215/00                                                                                                    | J |
| * เมื่อเปิดเผย Personal Access Token จะทำให้บุคคลที่สามสามารถรับข้อมูลขื้อห้อ<br>แขทท์เชื่อมต่อและชื่อโปรไฟล์ได้ | a |
| ออก Token                                                                                                    | l |
|                                                                                                    |   |

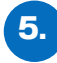

หลังจากตั้งชื่อและเลือกกลุ่มเรียบร้อยแล้ว ให้คลิก "ออก Token" หรือ "Generate Token" และกด "คัดลอก หรือ Copy" รหัสที่ได้วางใน Word หรือ Notepad

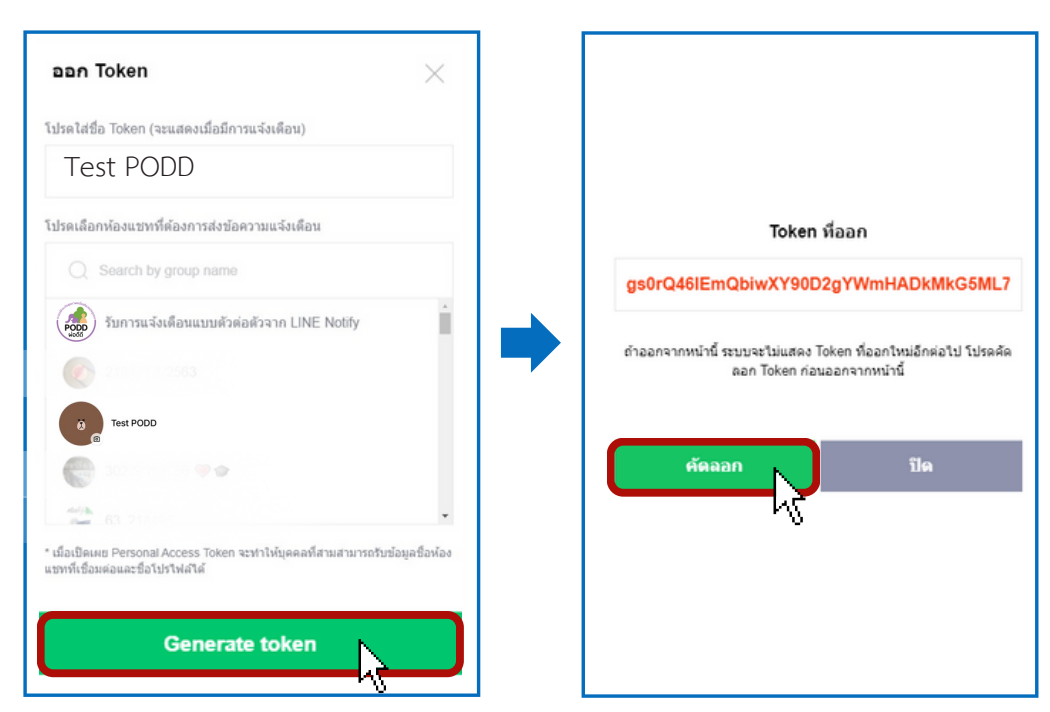

6. นำ Token ที่ได้ ไปเชื่อมกับ Dashboard PODD ตามหัวข้อถัดไป

## 1.3 การตั้งค่าการแจ้งเตือน: Dashboard PODD (ผ่านคอมพิวเตอร์)

เข้าเว็บไซต์: http://www.cmonehealth.org และกดหัวข้อ "Dashboard" (ด้านขวาบน) เพื่อเข้าสู่ระบบ

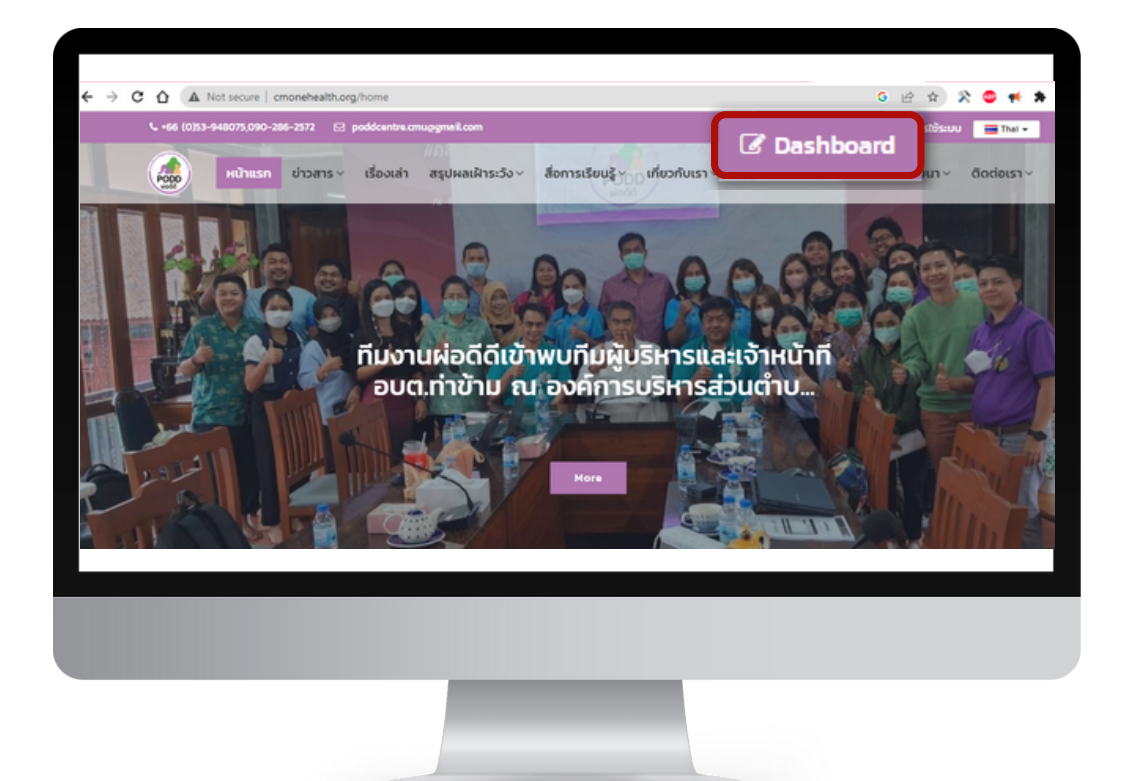

| ชื่อมัญชี      |                           |                                                                                       |                                                                     |
|----------------|---------------------------|---------------------------------------------------------------------------------------|---------------------------------------------------------------------|
| รหัสผ่าน       | เข้าสู่ระบบ               |                                                                                       |                                                                     |
| *ขอรับข้อมลบัย | บชี้ผู้ใช้จากศบย์ผ่อ      | ดีดีกลาง                                                                              |                                                                     |
|                | ອີດທີ່ເວັດແມ່ນອີກເອ       |                                                                                       |                                                                     |
|                | ราสมาน<br>*ขอรับข้อมูลบัญ | รงสม่าน<br>เกิดสารราช เท้าสุ่ะมน การราชราชราช<br>*ขอรับข้อมูลบัญชีผู้ใช้จากศูนย์ผ่ออ่ | ราสม่าน<br>เข้าสุระมน<br>*ขอรับข้อมูลบัญชีผู้ใช้จากศูนย์ผ่อดีดีกลาง |

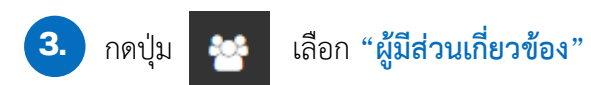

| ยินดีต้อนรับ                                                                                                    |                                                          | Rectangula | <u>ป</u> ิดวามเคลื่อนไหวอาเ                             | กิดย์นี้ |          |        |
|----------------------------------------------------------------------------------------------------|----------------------------------------------------------|------------|---------------------------------------------------------|----------|----------|--------|
| เริ่มต้นการใช้งานคุณต้อง<br>★ ดูรายงานทั้งหมด<br>★ แสดงแผนที่รายงาน<br>★ สรุปรายงานประจำเดี<br>★ ข้อมูลอาสาในพื้นที<br>★ จำนวนรายงานอาสาน<br>★ แก้ไชรายชื่อผู้ดีคต่อ<br>ไรง เควาวา | การจะทำอะไร ?<br>อน<br>เต่ละดน<br>เหมู่ป้าน<br>เงทะเบียน | gandan     | 16-<br>14-<br>10-<br>8-<br>6-<br>4-<br>2-<br>0 February | Thu 02   | Fri 03   | Sat 04 |
| ม่ รหัสพื้นที่                                                                                                    |                                                          |            |                                                         |          |          |        |
| รายชื่อติดต่อ                                                                                                    |                                                          |            |                                                         |          | ดาร์งขอด |        |
| <u>ผู้มีส่วนเที่ยวข้อง</u>                                                                                                    | สถานะ                                                    | ประเภท     | พื้นที                                                  |          |          |        |
| ູຮູປແບບແຈ້ຈເດືອນ                                                                                                    |                                                          |            |                                                         |          |          |        |
|                                                                                                    |                                                          |            |                                                         |          |          |        |

## ค้นหาชื่อ "หน่วยงาน"

| <i>,</i>    | 📸 ผู้มีส่วนเกี่ยวข้อง              |
|-------------|------------------------------------|
| <b>8</b> 26 | ตารางรายการผู้มีส่วนเกี่ยวข้อง     |
|             | )<br>  ครุณาระบุหน่วยงานที่ต้องการ |
| •           | องศ์การบริหารส่วนศาบลหัวยทราย      |
| à           |                                    |
| Lan         | เลือก อุปท.ที่ใช้งาน               |
| 2           |                                    |
| **          |                                    |
| <b>A</b>    | 4                                  |
| •           |                                    |
| C.          |                                    |
|             |                                    |
|             |                                    |
|             |                                    |
|             |                                    |

### เลือกหัวข้อ "ประเมินสุขภาพผู้สูงอายุ" กดคำว่า "แก้ไข"

| <i>1</i> | 🐸 ผู้มีส่วนเที่ยวข้อง  |                                                                 |         |
|----------|------------------------|-----------------------------------------------------------------|---------|
| 8        | ประเมนสุขภาพผู่สูงอายุ | ความดินโลหิตตา: ประเมนสุขภาพผู่สูงอายุ: แจง อปท. รพ.สต.         | 🖌 แกไข  |
|          |                        | ความดันโลหิดสูง มีความเสี่ยงปานกลาง: ประเมินสุขภาพผู้สูงอา.     | 🖍 แก้ไข |
| •        |                        | ความดันโลหิดสูง ควรพบแพทย์: ประเม็นสุขภาพผู้สูงอายุ: แจ้ง .     | 🖍 แก้ไข |
| а<br>ш   |                        | ความดันโลหิดสูง มีความเสี่ยงสูง: ประเมินสุขภาพผู้สูงอายุ: แจ้ง. | 🖍 แก้ไข |
|          |                        |                                                                 | h       |
|          |                        |                                                                 |         |
|          |                        |                                                                 |         |
|          |                        |                                                                 |         |
|          |                        |                                                                 |         |
|          |                        |                                                                 |         |
|          |                        |                                                                 |         |

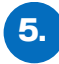

นำ Token ที่ได้จาก Line Notify เชื่อมต่อกับระบบผ่อดีดี โดยวางในช่อง "**ข้อมูลติดต่อ**" และกด "บันทึก"

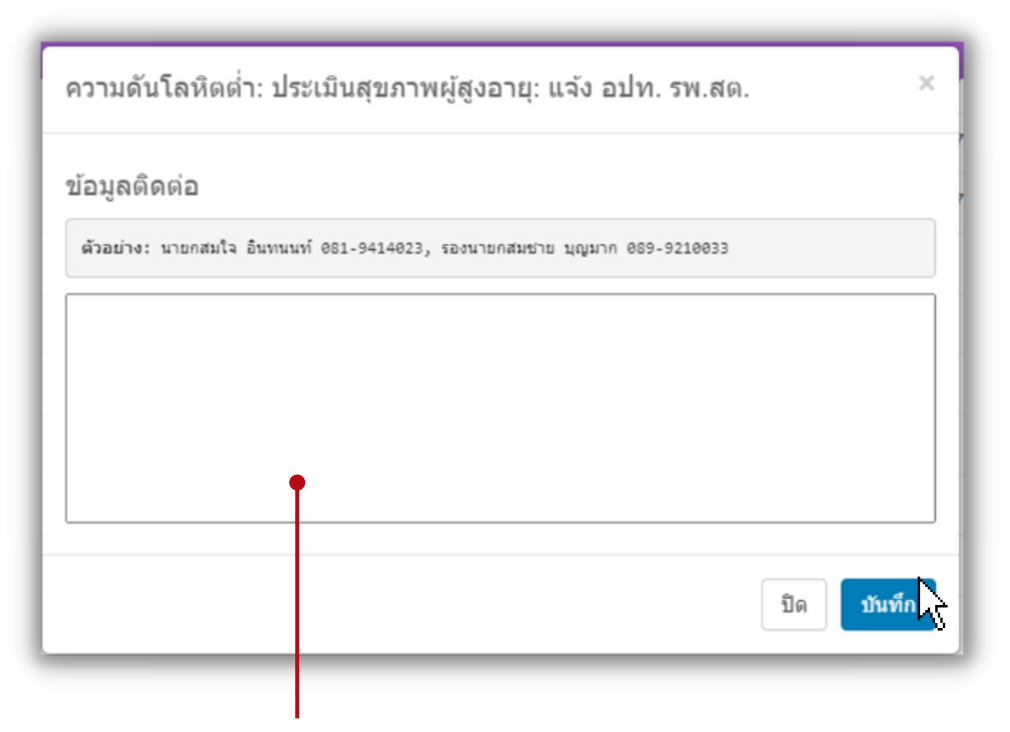

รูปแบบการพิมพ์ ดังนี้

## line:ชื่อกลุ่มไลน์ที่สร้างไว้:รหัส Token ที่คัดลอกไว้

#### คำแนะนำ

- คำว่า line เป็นตัวพิมพ์เล็กทั้งหมด
- ใช้เครื่องหมาย Colon : คั่นระหว่างชื่อกลุ่มไลน์และรหัส Token
- กรณีที่ให้แจ้งเตือนมากกว่า 1 กลุ่มให้ใส่เครื่องหมายจุลภาค (,) คั่น
- พิมพ์ข้อความทั้งหมดติดกัน ไม่ต้องเว้นวรรค

#### ตัวอย่าง สร้างการแจ้งเตือน 1 กลุ่ม

line:poddกลุ่ม1:NY1dErxK1wWkUUyIFow9NAjX4rmmP1x3mRd4w67CnRJ

#### ตัวอย่าง สร้างการแจ้งเตือน 2 กลุ่ม

line:poddกลุ่ม1:NY1dErxK1wWkUUyIFow9NAjX4rmmP1x3mRd4w67CnRJ ,line:poddกลุ่ม2:KI1dErxK1wWkUUyIFow9NAjX4rmmP1x3mRd4w67CnRJ

#### การสร้างรายงานเพื่อรับระบบแจ้งเตือน 1.4

#### สำหรับรายใหม่ (ลงทะเบียนครั้งแรก)

- 1.เข้าแอปพลิเคชั่นไลน์ PODD LTC
- 2. เลือก **"ลงทะเบียน"** กรอกข้อมูลทั้งหมด โดยเฉพาะประวัติสุขภาพ (หน้า 4)
- 3. รอรับข้อความแจ้งเตือนจากระบบ (ถ้าการประมวลผลพบผู้มีความเสี่ยงด้านสุขภาพ)

#### สำหรับรายเดิม (มีข้อมูลในระบบอยู่แล้ว)

#### 1. ทำการ สแกน QR Code หรือ ค้นหารายชื่อ/ค้นหาด้วย Location ของผู้สูงอายุ ใน PODD LTC

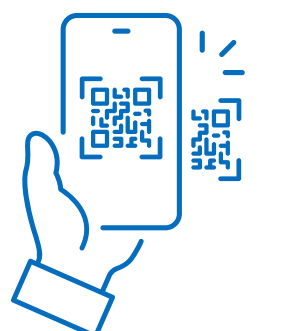

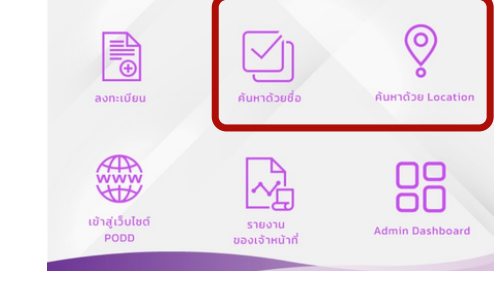

- 2. เลือก "แก้ไข ข้อมูลผู้สูงอายุ" และไปที่หน้า "ประวัติสุขภาพ"
  - 2.1 กด **แก้ไขข้อมูลด้านสุขภาพ** โดยเฉพาะค่าความดันโลหิตและค่าน้ำตาลในเลือด
  - 2.2 รอรับข้อความแจ้งเตือนจากระบบ (ถ้าการประมวลผลพบผู้มีความเสี่ยงด้านสุขภาพ)

กด **แก้ไข** กรอกข้อมูลในหน้าที่ 4 ประวัติสุขภาพ จากนั้นกด **บันทึก** 

ระบบจะประมวลผลและแจ้งเตือน ภาวะสุขภาพและความเสี่ยงผ่านไลน์

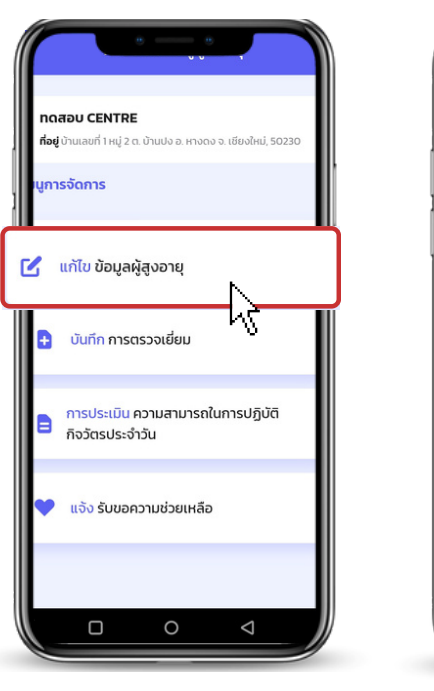

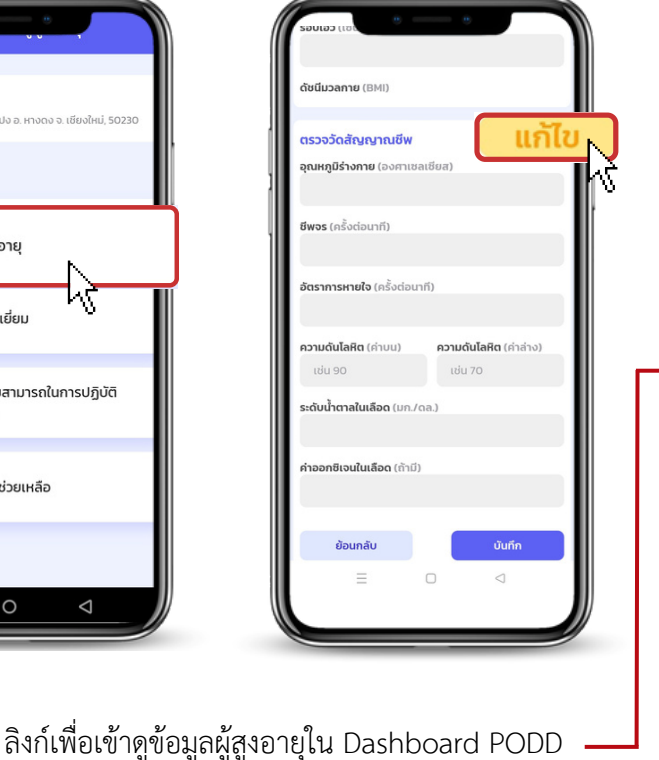

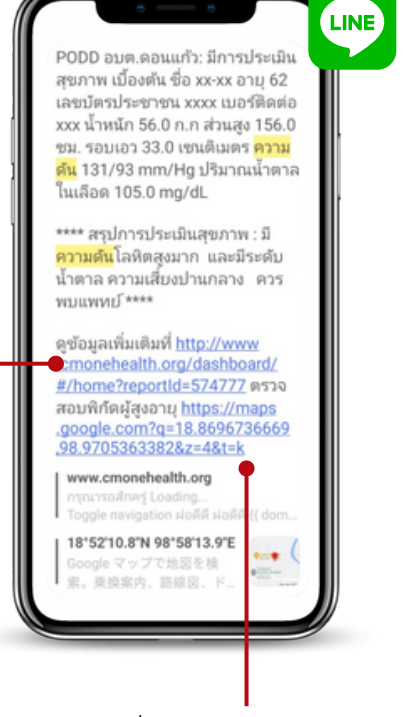

แผนที่นำทางไปบ้านผู้สูงอายุ

## กด แก้ไข ข้อมูลผู้สูงอายุ

#### \*การแก้ไขข้อมูลจะทำได้เมื่อมีการบันทึกข้อมูลผู้สูงอายุและผู้มีภาวะพึ่งพิงเข้ามาในระบบแล้วเท่านั้น

#### วิธีการ

1.ทำการ **สแกน QR Code** หรือ **ค้นหารายชื่อ/ค้นหาด้วย Location** ของผู้สูงอายุ ใน PODD LTC

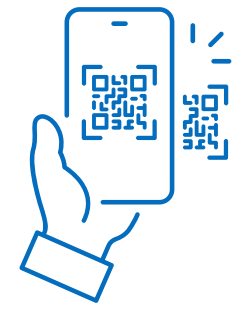

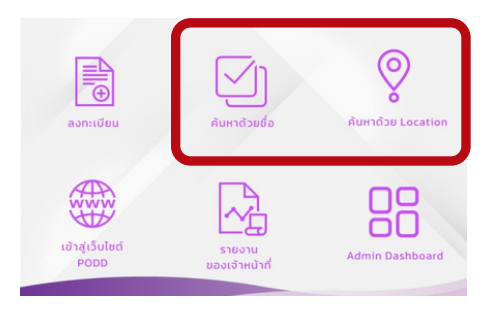

เลือก "แก้ไข ข้อมูลผู้สูงอายุ"

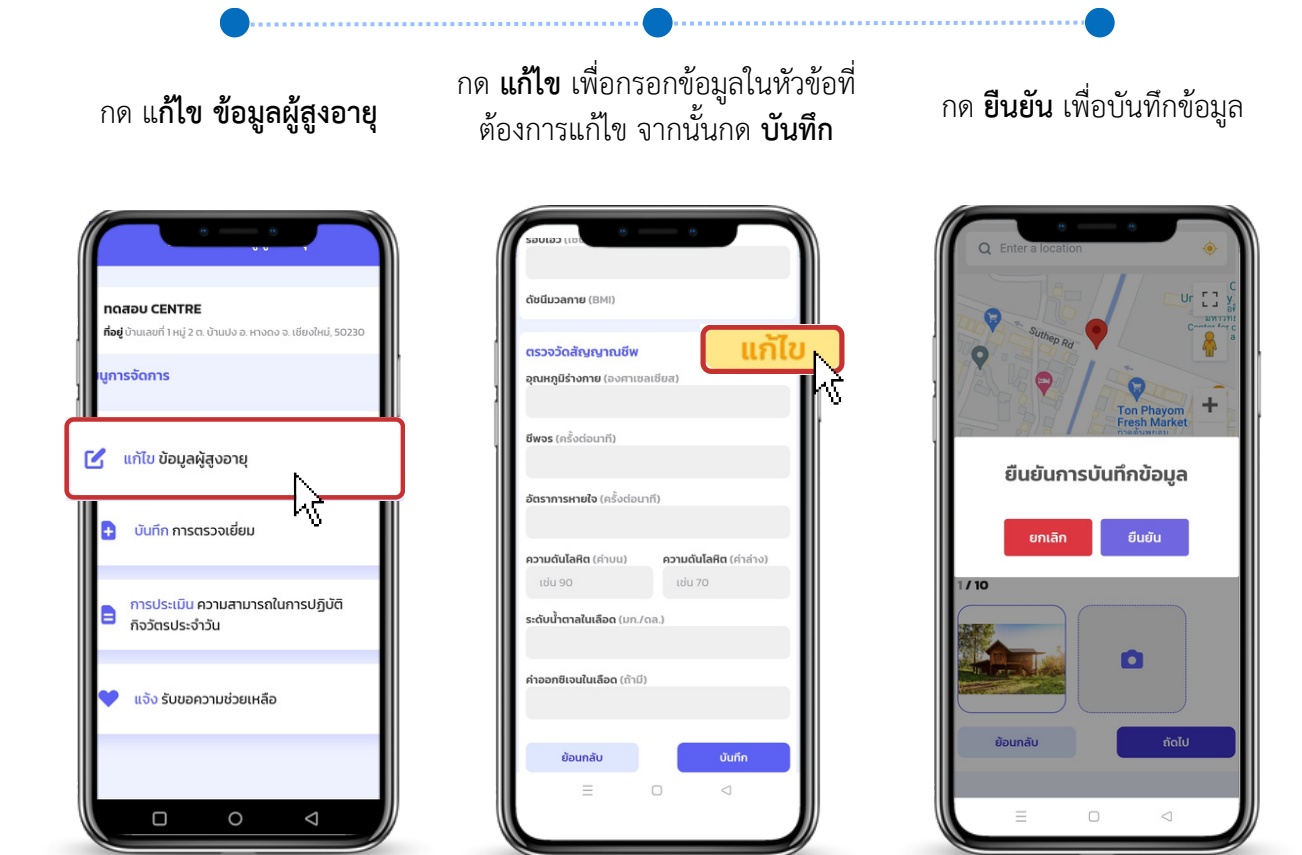

## การดึงไฟล์ข้อมูลเพื่อใช้งาน

#### วิธีการ

1. กดเลือก Admin Dashboard

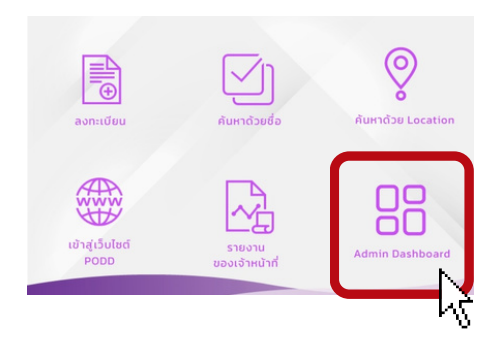

- เลือกประเภทผู้สูงอายุที่ต้องการค้นหา โดยกรอก
  - สถานะ ADL
  - สถานะ LTC
  - ช่วงของค่าความดันโลหิต
  - ช่วงของค่าน้ำตาลในเลือด
  - ช่วงอายุ
  - ประเภทของความพิการ

#### 3. กด **ค้นหา**

4. กด **ดาวน์โหลด** 

- หากต้องการข้อมูลผู้สูงอายุทั้งหมด กด ดาวน์โหลด
- ข้อมูลที่ดาวน์โหลดจะออกมาเป็น File Excel
- ข้อมูลจะถูกบันทึกในมือถือ

(ไฟล์ที่ได้สามารถแชร์นำไปใช้ในคอมพิวเตอร์ได้)

|            | រេបូរ                                   | าารจัดการ      |                   |                  |
|------------|-----------------------------------------|----------------|-------------------|------------------|
|            | ผู้สูงอ                                 | ายุและผู้มีสภา | วะพึ่งพิง         |                  |
|            |                                         |                |                   |                  |
| ค้นหาร     | າຍชื่อ                                  |                |                   |                  |
| สถานะA     | DL                                      |                |                   |                  |
| สถาน       | a ADL                                   |                |                   | •                |
|            |                                         |                |                   | )                |
| สถานะ L    | тс                                      |                |                   |                  |
| สถาน       | LTC                                     |                |                   | •                |
| ด่าดวาม    | ด้ม * ผมวณผ                             | า ค่าใดค่าหเ   | ึ่งแมะรือล่า      | ດເດັບ ໃຫ້ໜ້າ     |
| FI IFIJ ID | สถานะนั้น                               | q ri kuri ik   | 1004113041        |                  |
| ค่าคว      | ามดัน                                   |                |                   | -                |
|            |                                         |                |                   |                  |
| ระดับน้ำ   | สาลในเลือด                              | กึง            |                   |                  |
| 70         |                                         |                | 100               |                  |
| ช่วงอาย    |                                         |                |                   |                  |
| 40         |                                         | ถึง            | 50                |                  |
|            |                                         |                |                   |                  |
| ความพิก    | ารของผู้ป่วย                            |                |                   |                  |
| 0          | ไม่มีความข่                             | งิการ          |                   |                  |
| 0          | ความพิกา                                | รทางการเห็เ    | 1                 |                  |
| 0          | ความพิกา                                | รทางการได้ย่   | ju                |                  |
| 0          | ความพิกาะ                               | รทางการเคลื    | ล้อนไหว / ทา      | งร่างกาย         |
| Õ          | ความพิกาะ                               | รทางจิตใจ /    | พฤติกรรม          |                  |
| Ő          | ความพิกา:                               | รทางสตปญ       | ญา                |                  |
| Ő          | ความพกา                                 | รทางการเรย     | านรู              |                  |
| 0          | ความพกา                                 | รทางการออ      | ทสตก              |                  |
| 1 ISU L    | ทยสมถึง ดึงด                            | าวงจันทร์      |                   | 0                |
|            |                                         | boodinb        |                   |                  |
|            |                                         | คันหา          |                   |                  |
|            |                                         |                |                   |                  |
|            |                                         |                | ' V<br>##         | างรายชื่อ 1 - 10 |
|            | e.                                      | G. 2           | acro              |                  |
| ดงขอมูล    | IUU Excel (                             | เป็นข้อมูลด้   | าบ ทุก colเ       | umn)             |
| ູດາ        | วน์โหลด                                 | 1              |                   |                  |
|            | ~~~~~~~~~~~~~~~~~~~~~~~~~~~~~~~~~~~~~~~ | U              |                   |                  |
| ชื่อจริง   | นามสกล                                  | ข้อมูล         | การจด<br>กลุ่มจาก | ดาวน์โหลด        |
|            |                                         | สุขภาพ         | WA ADL            | คิวอาร์โค้ด      |
|            |                                         |                |                   |                  |
| มนัส       | ยายยาย                                  | details        | ติดบ้าน           | ดาวน์โหลด        |
|            |                                         |                |                   |                  |
|            |                                         |                |                   |                  |

## การใช้ PODD LTC สำหรับการติดตาม/ตรวจเยี่ยม

- การติดตาม/ตรวจเยี่ยมจะทำได้เมื่อมีการบันทึกข้อมูลผู้สูงอายุและผู้มีภาวะพึ่งพิงเข้ามาในระบบแล้วเท่านั้น
- สามารถเรียกดูข้อมูลรายงานการติดตาม/ตรวจเยี่ยมรายบุคคลได้ (ที่เมนู รายงานของเจ้าหน้าที่)
- สามารถเรียกดูการปฏิบัติงานของเจ้าหน้าที่ได้ (ที่เมนู ราย่งานของเจ้าหน้าที่)

#### วิธีการ

- 1. ทำการ **สแกน QR Code** หรือ **ค้นหารายชื่อ/ค้นหา** 
  - **ด้วย Location** ของผู้สูงอายุ ใน PODD LTC
- เลือก บันทึกการตรวจเยี่ยม

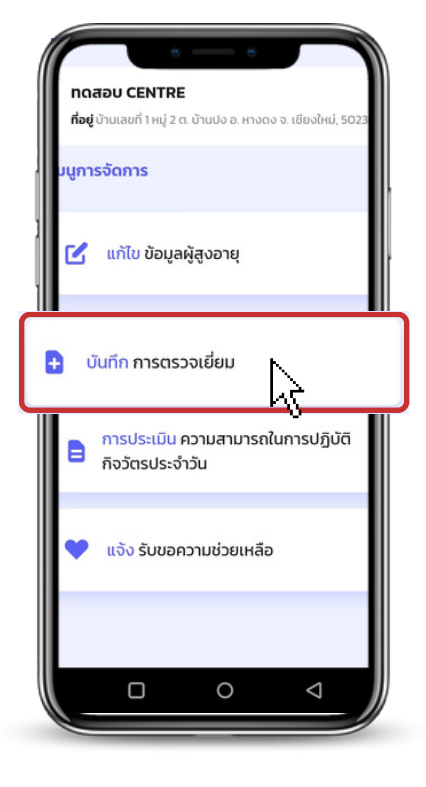

3. กรอก **ข้อมูลการตรวจเยี่ยม** จากฟอร์มในระบบ

| จันชี้ 02 02 2566                       |                                 | ต่ำแหน่ง *                            |         |
|-----------------------------------------|---------------------------------|---------------------------------------|---------|
| Juli 02-03-2566                         |                                 | อาสาสมัคร                             |         |
| 8:00 II                                 |                                 |                                       |         |
|                                         | คำแนะนำ/ให้ความช่วยเหลือ/อื่นๆ  | นางสาว                                |         |
| เวลาสิ้นสุดการตรวจเยี่ยม *              | ไปรดระบุ                        |                                       |         |
| 18:00 u.                                |                                 | 80 *<br>ลงชื่อผู้ตรวจเยี่ยม/ผู้ติดตาม |         |
| เวลาที่ใช้ในการเข้าตรวจเยี่ยม (ชั่วโมง) |                                 | ตำแหน่ง *                             |         |
|                                         |                                 | อาสาสมัคร                             |         |
| กิจกรรมที่ปฏิบัติในการเข้าตรวจเยี่ยม *  | ประเมินสุขภาพเบืองต้น<br>ดีขึ้น | ດ້າງໃນເປັ້າ                           |         |
| สามารถเพิ่มได้มากกว่า 1 กิจกรรม         | ดงที่                           |                                       |         |
| กิจกรรมปฏิบัติ *                        | 🦳 ແຍ່ລວ                         |                                       |         |
| กิจกรรมปฏิบัติงาน                       |                                 | ชื่อ *                                |         |
|                                         | การบันทึกรูปภาพ                 | ชื่อ                                  |         |
| เพิ่มกิจกรรม                            | 0 / 10                          | นามสกุล *                             |         |
|                                         |                                 |                                       |         |
| บันทึกอาการ                             |                                 | หมายเลขไทรศัพท์ •                     |         |
| โปรดระบุ                                |                                 | O8x-xxx-xxxx                          |         |
|                                         |                                 |                                       |         |
|                                         |                                 | ย้อนกลับ                              | ันทึก   |
|                                         | การบัดครั้งต่อไป                |                                       | CHI III |

#### 4. กด **บันทึก**

## การใช้ PODD LTC เพื่อแจ้งขอรับความช่วยเหลือ

- จะทำได้เมื่อมีการบันทึกข้อมูลผู้สูงอายุและผู้มีภาวะพึ่งพิงเข้ามาในระบบแล้วเท่านั้น
- ระบบจะประมวลผลแจ้งเตือนไปยังไลน์กลุ่มเจ้าหน้าที่
- สามารถเรียกดูการปฏิบัติงานของเจ้าหน้าที่ได้ (ที่ Dashboard PODD)

#### วิธีการ

ทำการ สแกน QR Code หรือ ค้นหารายชื่อ/ค้นหา

ด้วย Location ของผู้สูงอายุ ใน PODD LTC

- เลือก แจ้งรับขอความช่วยเหลือ
- 3. ระบุความต้องการ/รายละเอียด กด บันทึก

| เดสอบ CENTRE<br>อยู่ บ้านเลขที่ 1 หมู่ 2 ต. บ้านปง อ. หางดง จ. เชียงใหม่, 50230 | แจ้งความช่วยเหลือที่ต้องการ                                              |
|---------------------------------------------------------------------------------|--------------------------------------------------------------------------|
| การจัดการ                                                                       | ปัจจุบันได้รับความช่วยเหลืออยู่หรือไม่? *                                |
| 🖌 แก้ไข ข้อมูลผู้สูงอายุ                                                        | <ul> <li>ไม่ได้</li> <li>อุปกรณ์ที่ต้องการความช่วยเหลือ •</li> </ul>     |
| บันทึก การตรวจเยี่ยม                                                            | <ul> <li>เกรื่องผลิตออกยิเจน</li> <li>เดียง</li> <li>ทั่นอนลม</li> </ul> |
| การประเมิน ความสามารถในการปฏิบัติ<br>กิจวัตรประจำวัน                            | เกรองดูดแสมหะ<br>อุปกรณ์ท่านผล<br>แผ่นรอง/แพมเพิร์ส                      |
| แจ้ง รับขอความช่วยเหลือ                                                         | มีสร้องเป็นสาย เป็น<br>อื่นๆ<br>โปรดระบุ                                 |
| N                                                                               |                                                                          |

## การพิมพ์รายงาน

#### วิธีการ

- 1.เลือก **รายงานของเจ้าหน้าที่**
- 2. เลือกประเภท
  - รายงานผู้สูงอายุและผู้มีภาวะพึ่งพิงรายคน
    - ค้นหารายชื่อ
    - กด **ดาวน์โหลด**

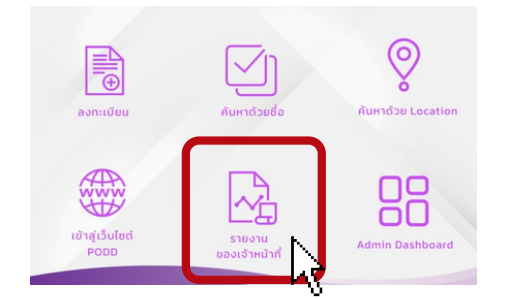

| รับบารระเพื่ |                           |                    | ຈຳແນກເປັນຮູ້ອູ                          | ซือ นายมนัด ยายยาย หมา<br>เอาถูกลุ่ม (ห่านทั้งเหมาะ v) () () () () ไทยประจำหัว<br>ซึ่ง-สกุลผู้ยุมล care giver นายมานพ ยายาย เบอร์โหร เ         | TAL                                      | i 1234567889988 อาซุ 20 ปี<br>LTC กลุ่มความให้ต้องดูแลคามแค่แพลน | ที่ปลาพ์ ครึ่งกรช้าโมง<br>                       |
|--------------|---------------------------|--------------------|-----------------------------------------|----------------------------------------------------------------------------------------------------|------------------------------------------|------------------------------------------------------------------|--------------------------------------------------|
| เช่น นายส    | <b>ม</b> ถึง ดึงดวงจันทร์ | Q                  | วันเสียนปี<br>เวลาที่เชิ่มให้<br>บริการ | กิจกรรมการดูแล<br>ระบุรายละเมือดกิจกรรมที่ให้บริการแก่ผู้ดูขอายุ                                                                               | งระหมีขึ้นสุด<br>การให้บริการ<br>เมตะรัง | มลารประเมินทั้งกลกระบริ่งแขปงเพิ่มใดขึ้นกับผู้<br>สูงอายุ        | ลายมือซื่อผู้สูงอายุ/<br>ญาติที่วับบริการ/ผู้แหง |
|              |                           | แสดงรายชื่อ 1 - 10 | 22<br>Hoffines<br>2565 can<br>9:00 s.   | ✓ Saliggradin<br>✓ andi<br>✓ ansis<br>ansis<br>□ ansis<br>□ mass any<br>□ massand/decreation any<br>□ another salids                           | 22 жүндлэги<br>2565 ган<br>12:00 м.      | T                                                                | นาย มนัก ธายธาช                                  |
| ชื่อจริง     | นามสกุล                   | ดาวน์โหลด          |                                         | <ul> <li>การเรียงระดาษตรรร</li> <li>การเรียงระดาษตรรร</li> <li>การให้สารกระดาษตรกง</li> <li>คุณสร้างให้เรียงการแม่ได้ สำเร็กกา ระกุ</li> </ul> |                                          | คำแบบังชั้นๆ<br>สรุปแล                                           |                                                  |
| มนัส         | ยายยาย                    | ดาวน์ไหลด          |                                         | <ul> <li>□ ปริมณาพบ้าน/รีดขึ้นแรกชีอน ระกุ</li> <li>□ การประสานงานชัดชื่อไรกระการกระกุ</li> <li>□ ชันกุ</li> </ul>                             |                                          | <ul> <li>Phu</li> <li>ndi</li> <li>uiter</li> </ul>              |                                                  |
| นายก         | นาสสมมุติ                 | ดาวน์โหลด          |                                         |                                                                                                    |                                          | nules                                                            | rare manager thin                                |
| พาสิน        | ทดลอง                     | ดาวน์โหลด          |                                         |                                                                                                    |                                          |                                                                  |                                                  |

- รายงานการปฏิบัติงานของนักบริบาลท้องถิ่น/เจ้าหน้าที่
  - เลือก วัน/เดือน/ปี ของผู้ปฏิบัติงาน
  - กรอก หมายเลขโทรศัพท์ ของผู้ปฏิบัติงาน
  - กด ดาวน์โหลด

| แบบรายงานผลการปฏิบัติงานของอาสาสมัครบริบาลท้องสิน<br>หน่วยงาน<br>ประจำเดือน พฤศจิกายน<br>ซื้อ-นามสกุล(อาสาลมัครบริบาลท้องฉิ่น) นางสาวแวว ทคสอบ<br>ด้าบล อำเภอ จังหวัด |                                                               |                                                                                                    |                                                                                                    |                                           |  |  |  |
|----------------------------------------------------------------------------------------------------|---------------------------------------------------------------|----------------------------------------------------------------------------------------------------|----------------------------------------------------------------------------------------------------|-------------------------------------------|--|--|--|
| วัน/เดือน/ปี                                                                                                    | กิจกรรมการปฏิบัติงาน                                          | หน่วยนับ<br>(คน)                                                                                                    | ระยะเวลาการดูแล                                                                                                    | หมายเหตุ                                  |  |  |  |
| 16 n.e. 2565                                                                                                    | นาง เหล เหล<br>วัดสัญญาณซิพ<br>อาบน้ำ<br>แต่งตัว              | 1                                                                                                    | 3                                                                                                    | นาที<br>นาที<br>นาที                      |  |  |  |
| 23 พ.ย. 2565<br>สงซีอ                                                                                                    | นางสาว หตุสอบระบบ ระบบ<br>อาบนั้ก<br>                         | 1<br>ลงซื่อ                                                                                                    | 2<br>วว ทดสอบ)                                                                                                    | นาที<br>ผู้ปฏิบัติงาน                     |  |  |  |
|                                                                                                    | <b>วัน/เดือน/ปี</b><br>16 พ.ย. 2565<br>23 พ.ย. 2565<br>ค.ชื่อ | รับ∠เสียน/ปี กิจกรรมการปฏิบัติงาน<br>รับ/เสียน/ปี กิจกรรมการปฏิบัติงาน<br>16 พ.ย. 2565 นาล เทส<br>รัตธิญญาณรัต<br>ยาบน้ำ<br>แต่งตัว<br>23 พ.ย. 2565 นาลสาว หลุดขณะระบบ ระบบ<br>ยาบน้ำ<br>เตาบน้ำ<br> | <ul> <li>จับนาสิตขุม/ปี กิจกรรมการปฏิบัติงาน (คน)</li> <li>รับนาสิตขุม/ปี กิจกรรมการปฏิบัติงาน (คน)</li> <li>16 พ.ย. 2565 นาง เทส เทส 1</li> <li>รัดสัญญาณชิพ อานน้ำ</li> <li>23 พ.ย. 2565 นางาทรา พลสอกระบบ ระบบ 1</li> <li>อาบน้ำ</li> <li>คงชื่อ</li></ul> | รับ/เดือน/ปี กิจกรรมการปฏิบัติงาน รังหวัด |  |  |  |

- รายงานจะถูกบันทึกลงในมือถือ เป็นไฟล์ PDF
- แนะนำแซร์ไฟล์ไว้ในไลน์ และติดตั้งไลน์ในคอมพิวเตอร์ เพื่อทำการบันทึกและสั่งพิมพ์

## การเรียกดูรายงานที่มีการแจ้งเตือนในกลุ่มไลน์

## LINE

PODD อบต.ดอนแก้ว: มีการประเมิน สุขภาพ เบื้องต้น ชื่อ xx-xx อายุ 62 เลขบัตรประชาชน xxxx เบอร์ดิดต่อ xxx น้ำหนัก 56.0 ก.ก ส่วนสูง 156.0 ซม. รอบเอว 33.0 เซนติเมตร <mark>ความ ดัน</mark> 131/93 mm/Hg ปริมาณน้ำตาล ในเลือด 105.0 mg/dL

\*\*\*\* สรุปการประเมินสุขภาพ : มี <mark>ความดัน</mark>โลหิตสูงมาก และมีระดับ น้ำตาล ความเสี่ยงปานกลาง ควร พบแพทย์ \*\*\*\*

ดูข้อมูลเพิ่มเติมที่ <u>http://www</u> .cmonehealth.org/dashboard/ #/home?reportId=574777 ตรวจ สอบพิกัดผู้สูงอายุ <u>https://maps</u> .google.com?q=18.8696736669 .98.9705363382&z=4&t=k

www.cmonehealth.org กรุณารอสักครู่ Loading... Toggle navigation ฝอดีดี ฝอดีดี {{ do

18°52'10.8"N 98°58'13.9"E Google マップで地図を検 素。乗換案内、路線図、ド...

ลิงก์แสดงพิกัดและนำทาง ไปยังบ้านผู้สูงอายุได้ –

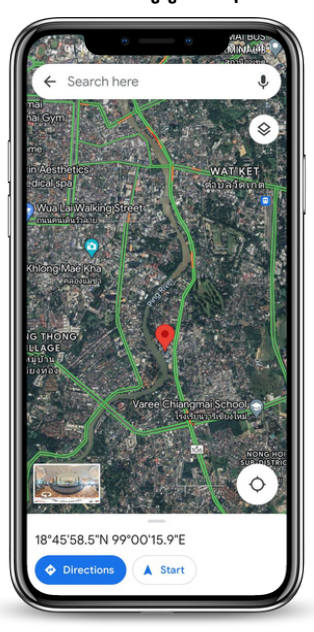

- สามารถดูข้อมูลรายงาน ได้ที่ Dashboard PODD โดยกรอก
   ชื่อผู้ใช้และรหัสผ่าน ที่ อปท.ได้รับ
- ข้อมู<sup>้</sup>ลใน Dashboard PODD ดูข้อมูลได้เฉพาะข้อมูลสุขภาพ เท่านั้น ถ้าต้องการเรียกดูข้อมูลผู้สูงอายุ สามารถดูได้ที่ แอปพลิเคชันไลน์ PODD LTC
- สามารถดูได้ทั้งในมือถือและคอมพิวเตอร์ (หากใช้ผ่าน คอมพิวเตอร์สามารถดูสรุปรายงานและดาวน์โหลดข้อมูลได้)

กดลิงก์ จากในมือถือ เพื่อเรียกดูได้ทันที

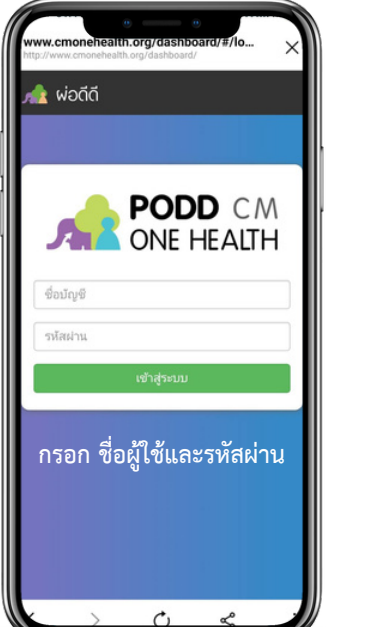

#### ระบบแสดงรายละเอียดของรายงาน

| สถานะ ความอนสู<br>ประเมินสุขภาพผู้สูงเ<br>มารประเมินสุขภา<br>ภายุ 82 ปี เลขบัตร<br>บอร์ติดต่อ<br> | งอาจามแนนชย] ประเภท :<br>ภายเปื้องต้น<br>ฟระชาชน |
|---------------------------------------------------------------------------------------------------|--------------------------------------------------|
| พื้นที่                                                                                           | องศ์การบริหารส่วนตำบล<br>ดอนแก้ว                 |
| วันที่รายงาน                                                                                      | ศุกร์ 20 มกราคม 2023<br>11:52                    |
| วันที่เกิดเหตุ                                                                                    | ศุกร์ 20 มกราคม 2023                             |
| ประเภทรายงาน                                                                                      | ประเมินสุขภาพผู้สูงอายุ<br>เบื้องต้น             |
| ผู้รายงาน                                                                                         |                                                  |
| ติดต่อ                                                                                            | ไม่มี                                            |
| เบอร์โทรส่วนด้ว                                                                                   |                                                  |
|                                                                                                   | 1-10                                             |

### การใช้งานผลการประเมินสุขภาพใน Dashboard PODD

- 1.เข้าเว็บไซต์ http://www.cmonehealth.org/dashboard โดยใช้ชื่อผู้ใช้และรหัสผ่านที่ได้รับ
- 2. การดู ข้อมูลรายงานผลการประเมินสุขภาพรายคน
  - เลือกแถบ รายงาน 📄
  - เลือกประเภทรายงาน ประเมินสุขภาพผู้สูงอายุเบื้องต้น
  - กด ค้นหา ระบบจะแสดงรายงาน
  - เลือกรายงาน ดูรายละเอียด
  - ดูแผนที่และสาม<sup>้</sup>ารถสั่งพิมพ์รายงานได้

| ข้อมูล<br>6<br>6<br>6<br>6     | ประเภท                | ≡ รายการ 🚥                                                                            | _          |
|--------------------------------|-----------------------|---------------------------------------------------------------------------------------|------------|
| ข้อมูล<br>()<br>()<br>()<br>() | ประเภท                |                                                                                       | งาราง      |
| 0<br>0<br>0                    |                       | พื้นที                                                                                |            |
| 0<br>0<br>0                    | ประเมินสุขภาพผู้สูงอา | เทศบาลเมือง ไร่แม่เหียะ 4                                                             |            |
| 0                              | ประเมินสุขภาพผู้สูงอา | เทศบาลเมือง ไร่แม่เหียะ                                                               |            |
| 0                              | ประเมินสุขภาพผู้สูงอา | เทศบาลเมือง ไร่แม่เหียะ                                                               |            |
| -                              | ประเมินสขภาพผัสงอา    | เทศบาลเมือง ไร่แม่เหียะ                                                               |            |
| 0                              | ประเมินสขภาพผัสงอา    | เทศบาลเมือง ไร่แม่เหียะ                                                               |            |
| 6                              | ประเมินสุขภาพผัสงอา   | เทศบาลเมือง ไร่แม่เพียะ                                                               |            |
| 0                              | ประเบินสุขภาพผู้สุขอว | เทศบาลเมืองสีงห์บรี                                                                   |            |
| 6                              | ประเบินสุขภาพผัสงอา   | เทศบาลเมืองสิงห์บรี                                                                   |            |
|                                | ประเบินสุขภาพผัสงอา   | เทศบาลเมืองสิงห์บรี                                                                   |            |
| 0                              | ประเพิ่มสุขอวพย์สาวว  | เทศบาลเข้างสีพย์เรี                                                                   |            |
| 0                              | ประเมินสุขภาพผู้สูงอา | เทศบาลเนื่องสี่หม่ารั                                                                 |            |
|                                | ประเมณุชรา เหตุดูงอา  | เทพยาลเมองสงหยุร                                                                      |            |
|                                | 192111109111000011    | CONTENT OF DESIGNATION                                                                |            |
|                                |                       |                                                                                       |            |
|                                |                       |                                                                                       |            |
|                                | S natural             | ดิสถานะ                                                                               |            |
| ลัก 89.0 กิโลกรั               | u Change              | ed : ความดันสูงควรพบแพทย์                                                             |            |
|                                | Set Syst              | item   วันที่ 28 กุมภาพันธ์ 2023 เวลา 16:3                                            | 9          |
|                                | Change     Sep using  | ed : ผู้สูงอายุปกติ<br>หน้าที่ รพสด อปท.ไร่แม่เพียะ   วันที่ 28 กม                    | ดาพันธ์ 20 |
|                                | _                     |                                                                                       |            |
|                                | ความดับ               | แสูงควรพบแพทย์ -                                                                      | បាន្ត      |
|                                | ตั้งผ่า: <u>ปริบ</u>  | เป็นรายงานการสอบ                                                                      |            |
|                                |                       |                                                                                       |            |
|                                | 🕒 ป้าย                | ต่า                                                                                   |            |
|                                | _                     |                                                                                       |            |
|                                | Add a ta              | ag                                                                                    |            |
|                                | แผนที่                |                                                                                       |            |
|                                | N. A. State           | экээлэймгализэлэ.                                                                     | dui        |
|                                |                       |                                                                                       | Ŷ          |
|                                | Dol Kham 🔘            |                                                                                       |            |
|                                | in success of         |                                                                                       |            |
|                                | Park Rajapruek        |                                                                                       |            |
|                                |                       | Big C Super Cer                                                                       | tero       |
|                                |                       | Add a t<br>Q แคนที่<br>Dot Kham<br>Strives and Co<br>Park Rejapruck<br>Strives and Co | Add a tag  |

#### 3. การดู ข้อมูลสรุปผลการประเมินสุขภาพรายเดือน

- เลือกแถบ สรุปรายงานรายเดือน <u>เ...</u>
- เลือก ประเภทรายงาน ประเมินรายงาน "สุขภาพผู้สูงอายุเบื้องต้น"
- เลือก ช่วงวันที่ (ไม่เกิน 1 เดือน)
- กด ค้นหา
- ระบบแสดงข้อมูลทั้งหมด สามารถกดดาวน์โหลดไฟล์ Excel เพื่อนำไปใช้งานได้

|                   | เพ สรุบร เยเ              |                                                                                    |                      |                              |                                  |                    |             |           |          |            |             |          |
|-------------------|---------------------------|------------------------------------------------------------------------------------|----------------------|------------------------------|----------------------------------|--------------------|-------------|-----------|----------|------------|-------------|----------|
|                   | ประเภทรายงา               | u <b>2.</b>                                                                        | ตาร                  | างสรุปราย                    | งานวันที่ 24/02                  | /2023 - 03/03      | 3/2023 ขะ   | วงทุกพื้น | เที่     |            |             |          |
|                   | O สัตว์ป่วย/ตาย (         | 🕽 เฝ้าระวังโรค COVID-19 🛛 สัตว์กัด                                                 | ~                    | Id                           | <ul> <li>&gt; วันที่ </li> </ul> | พื้นที่ ~          | ชื่อ        | ่ เลข     | บัตรปร.x | เบอร์โา    | И5 ~        | บ้า      |
| <b>a</b>          | O ทะเบียนสัตว์ชุมชา       | u/จรจัด Oทะเบียนสัตว์มีเจ้าของ                                                     |                      | 602457                       | 2023-03-0                        | หม่ที่ 1 คณะ       | _           |           |          | -          |             |          |
|                   | O อาหารปลอดภัย            | Oคุ้มครองผู้บริโภค Oโรคในคน                                                        |                      | 6022401                      | 2023 03 0                        | man read           |             |           |          |            |             |          |
| ×                 | O función GDS lei         | อีอออออ 🔿 ข้อเพาสิ่งแวดอ้อง                                                        |                      | 602348                       | 2023-03-0                        | หมูท 1 คณะ         | -           | -         |          | -          |             | -        |
| 2                 | Catwink GP3 tat           | C DIĞN INGENNEN                                                                    |                      | 602225                       | 2023-03-0                        | หมู่ที่ 1 คณะ      | -           | -         |          | -          |             | -        |
|                   |                           | × แ≾อ.นนี้พมนอ                                                                     |                      | 601965                       | 2023-03-0                        | หมู่ที่ 1 คณะ      | -           | -         |          | -          |             | -        |
| <u>hi</u>         | สรุปรายงานในพื้นที        |                                                                                    |                      | 601840                       | 2023-03-0                        | หมู่ที่ 1 คณะ      | -           | -         |          | -          |             | -        |
| -, (              | สมโรรรมวนเราะเด็ด         |                                                                                    |                      | 601704                       | 2023-03-0                        | หมู่ที่ 1 คณะ      | -           | -         |          | -          |             | -        |
|                   | สรุปว เช่ง เนร เยโตย      |                                                                                    |                      | 601595                       | 2023-02-2                        | หม่ที่ 1 คณะ       | -           |           |          | -          |             | -        |
| 4                 |                           |                                                                                    |                      | C0140E                       | 2022 02 2                        | mid 1 com          |             |           |          |            |             |          |
|                   |                           |                                                                                    | U                    | 601495                       | 2023-02-2                        | หมูท 1 ดณะ         | -           | -         |          | -          |             | -        |
|                   |                           |                                                                                    |                      | 601430                       | 2023-02-2                        | เทศบาลเมื่อ        | ররর         | 098       | 887765   | 098876     | 5356        | -        |
|                   | 1 March, 2023             | 8 March. 2023                                                                      |                      | 601429                       | 2023-02-2                        | เทศบาลเมือ         | ররর         | 098       | 887765   | 098876     | 5356        | -        |
|                   |                           |                                                                                    |                      | 601428                       | 2023-02-2                        | เทศบาลเมือ         | ನನನ         | 098       | 887765   | 098876     | 5356        | -        |
|                   |                           |                                                                                    |                      | 601427                       | 2023-02-2                        | เทศบาลเมือ         | តតត         | 098       | 887765   | 098876     | 5356        | -        |
|                   |                           |                                                                                    |                      | 601426                       | 2023-02-2                        | เทศบาลเบ็ล         | ররর         | 098       | 887765   | 098876     | 5356        | -        |
|                   | Add a tag                 |                                                                                    |                      | 001920                       | 2022 02 2                        | unid 4 a au        |             | 000       | 001100   | . 000010   | 0000        |          |
|                   |                           |                                                                                    |                      | 601390                       | 2023-02-2                        | หมูท 1 คณะ         | -           | -         |          | -          |             | -        |
| -                 |                           | Q ศัมหา 4.                                                                         |                      | 601289                       | 2023-02-2                        | หมู่ที่ 1 คณะ      | -           | -         |          | -          |             | -        |
|                   |                           |                                                                                    | 4                    |                              |                                  |                    |             |           |          |            |             |          |
|                   |                           |                                                                                    |                      |                              |                                  |                    |             |           |          |            |             |          |
|                   |                           |                                                                                    | ดา                   | วน์โหลดข้อมูลไ               | ฟล์ CSV ดาวน์โห                  | ลดข้อมูลไฟล์ Excel | <b>5</b> .  |           |          |            |             |          |
| _                 |                           |                                                                                    |                      |                              |                                  |                    |             |           |          |            |             |          |
|                   |                           |                                                                                    |                      |                              |                                  |                    |             |           |          |            |             |          |
|                   |                           |                                                                                    | 0                    |                              |                                  | •                  |             |           | ~        |            |             |          |
| สถานะ             | ~                         | วันที่ พื้นที่ ประเภทราย                                                           | งาน                  | ซี                           | อ นามสกุล                        | อายุ เลขบัตรป      | รเบอร์โทร   | น้ำหนัก   | ส่วนสูง  | รอบเอว     | <br>ความดัน | เค่ เ    |
| าวามตั            | นสูงควรพบแพทย์            | 2023-02-21เทศบาลเมือง ไร่แม่เประเมินสุขภ                                           | าหผู้สูงอ            | ายุเบื้องต้น ส               | สส ททท                           | 20 09888770        | 55098876535 | 89        | 160      | formData.  | 12          | 20       |
| เสงอา<br>ไสงอา    | นุเลยงสูง<br>แส้นงปวนกอวง | 2023-02-28เทศบาลเมอง ไรแม่เประเมินสุขภ<br>2023-02-28เทศบาลเมือง ไร่แม่เประเมินสุขภ | าทผู่สูงอ<br>วทย์สงอ | ายุเบองตน ส<br>วยเบื้องต้น ฮ | สส ททท                           | 20 09888770        | 098876535   | 89        | 160      | formData.v | 13          | 31<br>30 |
| รูสูงยา<br>อวามด้ | มสงควรพบแพทย์             | 2023-02-20เทศบาลเมือง ไว่แม่ประบับสงค                                              | าหนัสงอ              | ายเมืองต้น ส                 | สส ทุกทุก                        | 20 0988877         | 098876535   | 89        | 160      | formData   | 1:          | 40       |
|                   | เนลี่ยงสุง                | 2023-02-21เทศบาลเมือง ไร่แม่เประเมินสบภ                                            | าพผัสงอ              | ายเบื้องต้น ส                | สส ททท                           | 20 09888776        | 5098876535  | 89        | 160      | formData   | 17          | 39       |
| ส้สงอา            | Deservos                  |                                                                                    |                      |                              |                                  |                    |             |           | 200      |            |             |          |

#### วิธีการ

- 1.เลือก **Admim Dashboard** ใน PODD LTC
- 2. ค้นหา ผู้สูงอายุ (ด้านล่างสุด) ที่ต้องการลบข้อมูล
- 3. กด details
- 4. เลือก **ลบข้อมูล** ผู้สูงอายุ (เสียชีวิต/อื่นๆ)

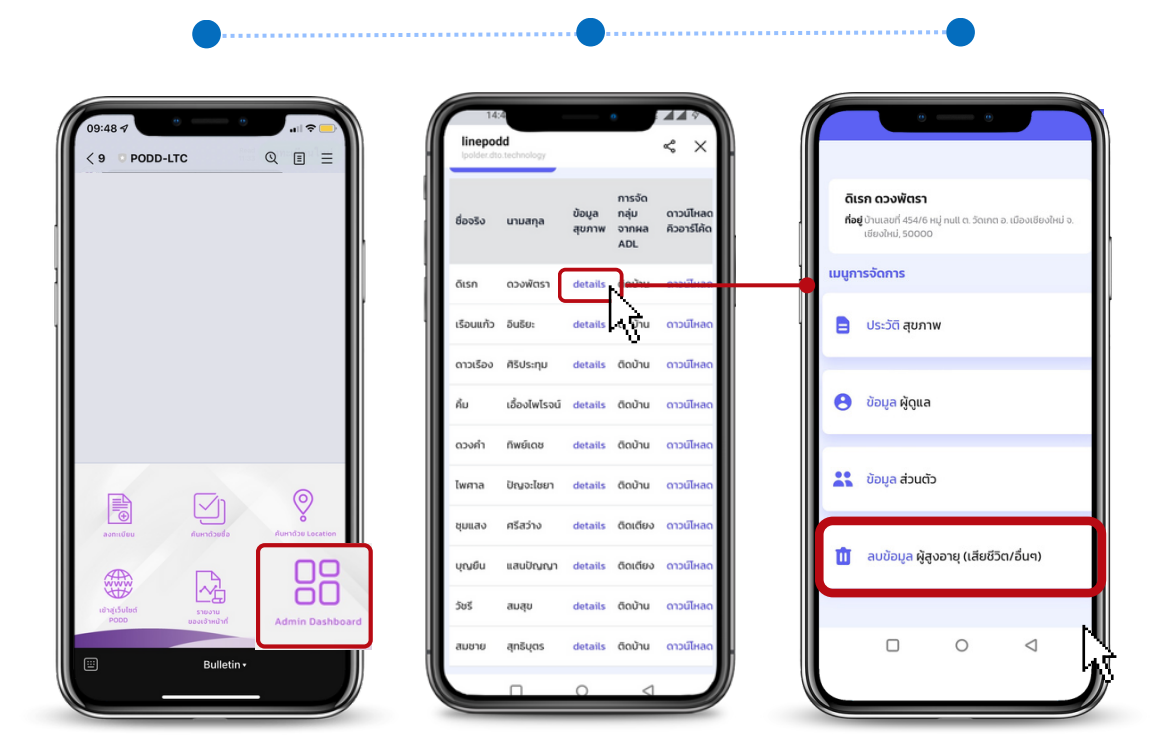

**การดาวน์โหลด QR Code ผู้สูงอายุ** (กรณีไม่ได้บันทึกไว้/ต้องการดาวน์โหลดใหม่อีกครั้ง)

|                                                             |                             |                         | •••              |                                 |                         |                             |
|-------------------------------------------------------------|-----------------------------|-------------------------|------------------|---------------------------------|-------------------------|-----------------------------|
| 09:48 7 0 0 0 0 0 0 0 0 0 0 0 0 0 0 0 0 0 0                 | 14<br>linepot<br>lpoldet.dt | 4<br>id<br>a.technology |                  | •                               | <. ×                    |                             |
|                                                             | ชื่อจริง                    | นามสกุล                 | ข้อมูล<br>สุขภาพ | การจัด<br>กลุ่ม<br>จากผล<br>ADL | ดาวนโหลด<br>คิวอาร์ไค้ด |                             |
|                                                             | ดีเรก                       | ดวงพัตรา                | details          | ติดบ้าน                         | ดาวน์ไหลด               | QR Code จะถูกบันทึกไว้ในมือ |
|                                                             | เรือนแท้ว                   | อินธิยะ                 | details          | ติดบ้าน                         | ดาวน์ไหลด               | 12                          |
|                                                             | ดาวเรือง                    | ศิริประทุม              | details          | ติดบ้าน                         | ดาวน์โหลด               |                             |
|                                                             | คืม                         | เอื้องไพไรจน์           | details          | ติดบ้าน                         | ดาวน์ไหลด               |                             |
|                                                             | ดวงคำ                       | ทีพย์เดช                | details          | ติดบ้าน                         | ดาวน์ไหลด               |                             |
|                                                             | ไพศาล                       | ปัญจะไชยา               | details          | ติดบ้าน                         | ดาวน์ไหลด               |                             |
| () () () () () () () () () () () () () (                    | ชุมแสง                      | ศรีสว่าง                | details          | ติดเตียง                        | ดาวน์ไหลด               |                             |
|                                                             | บุญยืน                      | แสนปัญญา                | details          | ติดเตียง                        | ดาวน์ไหลด               |                             |
| เข้าสู่เว็บไซด์ รายงาน<br>P000 เของปรายไทย์ Admin Dashbaard | 505                         | สมสุข                   | details          | ติดบ้าน                         | ดาวน์ไหลด               |                             |
|                                                             | สมชาย                       | สุทธิบุตร               | details          | ติดบ้าน                         | ดาวน์ไหลด               |                             |
|                                                             |                             |                         | 0                | 1                               |                         | y                           |

읎

- 1. พิมพ์คำว่า **"ยกเลิกการลงทะเบียน"** เพื่อออกระบบ
- หากการยกเลิกสำเร็จ ระบบจะตอบกลับว่า
   "การลงทะเบียนของท่านได้รับการยกเลิกแล้ว"
- ถ้าไม่ได้รับข้อมูลตอบกลับ/ระบบไม่ยกเลิก สามารถดู
   วิธีการแก้ไขที่หัวข้อ ปัญหาที่พบบ่อย

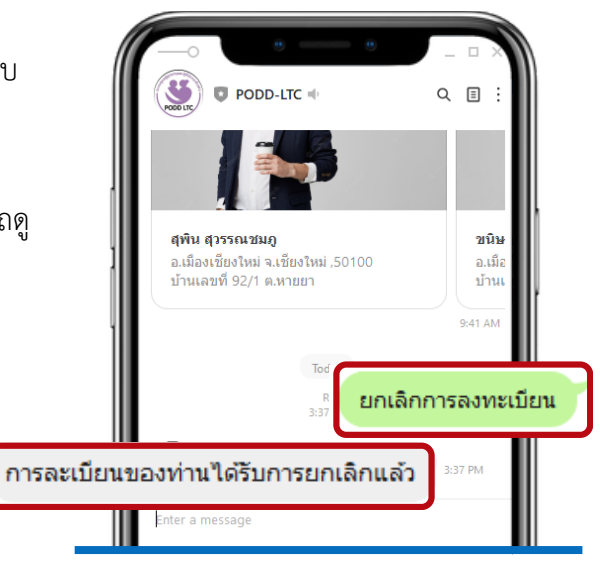

### การดูประวัติสุขภาพย้อนหลังรายคน

- 1.เลือก Admin Dashboard ใน PODD LTC
- 2. ค้นหา **ผู้สูงอายุ** (ด้านล่างสุด)
- 3. กด details
- 4. เลือก **ประวัติสุขภาพ**
- 5. ดาวน์โหลดไฟล์เป็น Excel ข้อมูลที่ได้ เช่น ชื่อ วันที่ตรวจ ค่าการตรวจสุขภาพในแต่ละครั้ง

|                |                   |                              | 64           | อจริง                | นามสกุล       | ข้อมูล             | การจัด<br>กลุ่ม<br>ฉากผล | ดาวน์ไหลด<br>คิวอายีได้ด |                |           | กิเรก ดวงพัต<br>โอยู่ บ้านเลขที่ 4 | <b>ตรา</b><br>54/6 หมู่ null ต. วัด | าเกต อ. เมืองเชียงใเ | ัหม่ จ. |
|----------------|-------------------|------------------------------|--------------|----------------------|---------------|--------------------|--------------------------|--------------------------|----------------|-----------|------------------------------------|-------------------------------------|----------------------|---------|
|                |                   |                              |              |                      | _             | quin               | ADL                      | 150 15010                |                |           | เชียงใหม่, 5                       | 0000                                |                      |         |
|                |                   |                              | G            | เรก                  | ดวงพัตรา      | details            | ดีเบ้าน                  | ดาวน์ไหลด                |                | ιυų       | การจัดการ                          |                                     |                      |         |
|                |                   |                              |              | อนแก้ว               | อินธียะ       | details            | 낪                        | ดาวน์ไหลด                | ľ              | E         | ประวัติ สุ                         | ุขภาพ                               | N                    |         |
|                |                   |                              | 0            | าวเรือง              | ศีรีประทุม    | details            | ติดบ้าน                  | ดาวน์ไหลด                |                |           |                                    |                                     |                      |         |
|                |                   |                              | ř.           | U                    | เอื้องไพไรจน์ | details            | ติดบ้าน                  | ดาวน์ไหลด                |                | e         | ข้อมูล ผู้                         | ดูแล                                |                      |         |
|                |                   |                              | 0            | วงคำ                 | ทิพย์เดช      | details            | ติดบ้าน                  | ดาวน์ไหลด                |                |           |                                    |                                     |                      |         |
|                | 70                | 0                            | τw           | งศาล                 | ปัญจะไชยา     | details            | ติดบ้าน                  | ดาวน์ไหลด                |                | -         | ข้อมูล ส่                          | วนตัว                               |                      |         |
| ลงกะเบียน กับ  | าด้วยชื่อ คับ     | IPTŐ20 Location              | ų            | มแสง                 | ศรีสว่าง      | details            | ติดเตียง                 | ดาวน์ไหลด                |                |           |                                    |                                     |                      |         |
|                |                   | ПО                           | ų            | ญยืน                 | แสนปัญญา      | details            | ติดเตียง                 | ดาวน์ไหลด                |                | t         | ู้ ลบข้อมูล                        | ล ผู้สูงอายุ (เสีย                  | ยชีวิต/อื่นๆ)        |         |
| từ tại Sultai  |                   | ōO                           | Ŕ            | บรี                  | สมสุข         | details            | ติดบ้าน                  | ดาวน์ไหลด                |                |           |                                    |                                     |                      |         |
|                |                   | dmin Dashboard               | - 83         | มชาย                 | สุทธิบุตร     | details            | ติดบ้าน                  | ดาวน์ไหลด                |                |           |                                    | 0                                   | $\triangleleft$      |         |
| <u> </u>       | Bulletin          |                              |              |                      | Π             | 0                  | 4                        |                          | <i>y</i>       |           |                                    |                                     |                      |         |
|                | _                 |                              |              | _                    | _             | -                  | -                        |                          |                |           |                                    | _                                   |                      |         |
|                |                   |                              |              |                      |               |                    |                          |                          |                |           |                                    |                                     |                      |         |
|                |                   |                              |              |                      |               |                    |                          |                          |                |           |                                    |                                     |                      |         |
| B C D          | 1                 | 7 0                          | н            | 1                    |               | 3 N                | к                        | L M                      | N              |           | 0                                  | P                                   | Q                    |         |
| นามสกุส อายุ   | วันพิอันพิกร์ โรร | ลประจัประวัติการแพ้ยา/แพ<br> | ปญหาสุขเก    | สุมยาทิไ             | ชรกษายุคว     | ามพิศนา<br>โรงกิตร | หนักสว                   | นสูง รอบเอ               | ว ศัชริมเวลกาย | ວຸດເສຍງສຽ | งกาม(องศา                          | แรงพอร(ครงศ                         | อ อัตราการหา         | เขไง(ค  |
| ดีเรเดวงพัต195 | 24/w.u./202YE     | S                            | กันปิสสวะไม่ | ม ได้ หลง<br>- ๆ - ะ | ลิม ความดำ    | มโลฟีเ53<br>วันเทศ | 3 16                     | 3 76                     | 19.9480597     | 37.4      |                                    | 70                                  | 18                   |         |
| 159 ควาพค195   | 24/W.U.1202YE     | 3                            | กนมสสวะ น    | เดหลง                | ลม ความตร     | LIANIS3            | 16                       | 3 16                     | 19.9480597     | 31.4      |                                    | 70                                  | 18                   |         |

## ปัญหาที่พบบ่อย

## ้ปัญหาการเข้าสู่ระบบ หน้าจอขึ้นว่า "การลงทะเบียนไม่สำเร็จ"

 วิธีแก้ไข ให้พิมพ์คำว่า "ยกเลิกการลงทะเบียน" เพื่อออกจากระบบ จากนั้นรอข้อความตอบกลับว่า "การลงทะเบียนของท่านได้รับการยกเลิกแล้ว" ให้ทำการกด "ลงทะเบียนใหม่" อีกครั้ง กดลิงก์และ กรอกชื่อผู้ใช้และรหัสผ่าน เพื่อเข้าสู่ระบบใหม่

| 8:17 <b>-</b>                                                                                                    | inepodd<br>Ipolder.dto.technology                                                         |
|----------------------------------------------------------------------------------------------------|-------------------------------------------------------------------------------------------|
| IIC34 II IDEX8         Iinepodd         We're sorry but linepodd doesn't work         properly without JavaScript enabled         Wed, 30 Nor Ver 2565 EE         1.         EINIÄNNTSansänettäpu         mrsaettäpumävinu löstunnsentän         09:29         2.         avarttäpulyta         nsaettäpunät https://         Iiffline.me/         1657238626-51nx0Kdn?         Iineld=Uec04d7878303152292b6         3.         Here sorry hut linepodd doesn't work | LINE PODD<br>เข้าสู่ระบบเจ้าพนักงาน<br>ชื่อผู้ใช้<br>รหัสผ่าน *<br>รหัสผ่าน<br>บ้าสู่ระบบ |

 หากไม่ได้ ให้ท่านทำการบล็อค PODD LTC เลือกเมนู การตั้งค่าของไลน์ เลือก เพื่อน เลือก บัญชีเพื่อนที่ บล็อค เลือก PODD LTC และกด ลบ จากนั้นทำการสแกน QR Code ใหม่ และเพิ่ม PODD LTC เป็น เพื่อนอีกครั้ง

## ระบบแจ้งเตือนว่า "เลขบัตรประชาชนซ้ำ"

- วิธีแก้ไข เข้าไปที่เมนู Admin Dashboard ค้นหาชื่อผู้ที่ระบบแจ้งว่าบัตรประชาชนซ้ำ
  - หากพบชื่อ สามารถใช้งานได้ปกติ
  - หากไม่พบชื่อ อาจเนื่องด้วยปัญหาจากระบบ แนะนำแจ้งปัญหามาที่ศูนย์ผ่อดีดีกลาง

## ค้นหารายชื่อที่ลงทะเบียนแล้วไม่พบ

• วิธีแก้ไข อาจเนื่องด้วยปัญหาจากระบบ แนะนำแจ้งปัญหามาที่ศูนย์ผ่อดีดีกลาง

#### • คำแนะนำ

- 1. ตรวจสอบพื้นที่และอินเตอร์เนตในพื้นที่
- 2. ทำการปิด/เปิดเครื่อง เพื่อเป็นรีเซตการใช้งานใหม่
- 3. แจ้งปัญหามาที่ศูนย์ผ่อดีดีกลางเพื่อตรวจสอบ

#### ระบบไม่แจ้งเตือนผลการประเมินสุขภาพ

- คำแนะนำ
- 1.ตรวจสอบการตั้งค่าการแจ้งเตือนใน Dashboard PODD
- 2. กรณีที่ผลการประเมินสุขภาพ ค่าความดันปกติ ระบบจะไม่แจ้งเตือน แต่ท่านจะเห็นข้อมูลใน Dashboard PODD
- 3. หากทำตามข้อ 1. และ 2. แล้วยังไม่สามารถแก้ไขได้ สามารถแจ้งปัญหามาที่ศูนย์ผ่อดีดีกลางเพื่อตรวจสอบ

#### iPhone 6 ไม่สามารถใช้งานระบบ PODD Report และ PODD LTC ได้

เนื่องจาก ระบบไม่ได้รองรับการใช้งานบนโทรศัพท์ iPhone 6 (ระบบปฏิบัติการมือถือรุ่นเก่า)

### iPad บางรุ่นพบปัญหาฟังก์ชันในการรายงานใช้งานไม่ได้ บนระบบ PODD Report และ PODD LTC

เนื่องจาก ระบบถูกออกแบบมาใช้งานกับ iPad ได้เฉพาะบางเวอร์ชั่น

• คำแนะนำ

ติดตั้งและใช้งานระบบผ่านสมาร์ทโฟนระบบ Android

## ้ปัญหาการอยู่ในพื้นที่ไร้สัญญาณอินเตอร์เนต ไม่สามารถใช้งานระบบได้

• คำแนะนำ

เนื่องจากระบบเป็นการใช้ที่ต้องอาศัยอินเตอร์เนตในการรับ-ส่งข้อมูล เมื่อพบปัญหาอยู่ในบ้านผู้สูงอายุฯ ที่ไม่มีสัญญาณ

 ทำการบันทึกข้อมูลลงในกระดาษ และกรอกข้อมูลเข้ามาในระบบเมื่ออยู่ในพื้นที่ที่สัญญาณแล้ว วันที่ลงข้อมูล จะเป็นวันที่ถูกบันทึกไว้ในระบบ ไม่สามารถเลือกวันย้อนหลังได้ เช่น ลงพื้นที่เพื่อตรวจเยี่ยมวันที่ 1 แต่ลงข้อมูล วันที่ 2 ระบบจะบันทึกเป็นวันที่ลงข้อมูล คือวันที่ 2

## แบบฟอร์ม Feedback และข้อเสนอแนะการใช้งาน

1. ผู้ใช้งานสามารถแจ้งปัญหาการใช้งานระบบ PODD LTC ได้ผ่าน Google Form โดยสแกน QR Code

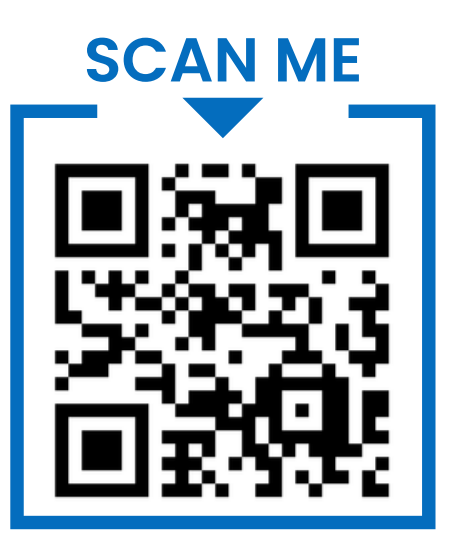

• ตัวอย่างแบบฟอร์มแจ้งปัญหาการใช้งานระบบ PODD LTC

|                                                                                                    | แบบรูป/คลิปวิดีโอที่พบบัญหา                   |
|----------------------------------------------------------------------------------------------------|-----------------------------------------------|
| แบบฟอร์มแจ้งปัญหาการใช้งานระบบ PODD<br>LTC<br>เพื่อให้ระบบดูแลผู้สูงอายุและผู้มีการะพึ่งพิง (podd LTC) สามารถใช้งานใส่อย่างต่อเนื่องและสามารถ<br>ติดตามการแก้ไขปัญหาได้มีประสิทธิภาพยิ่งขึ้น ทางศูนย์เสาระวังสุขภาพหยิ่งเดียว จึงขอดวามกรุณาผู้<br>ใช้งาน แจ้งปัญหาที่เกิดขึ้นจากการใช้งาน/ช่อเสนอแนะในการพัฒนาและปรับปรุงระบบ ตามแบบฟอร์ม<br>สารงานอา | ิ ± เห็มไหล์<br>ชื่อ-นามสกุล *<br>สำคอบของคุณ |
| poddcentre.cmu@gmail.com สลับบัญชี<br>ระบบจะบันทึกชื่อและรูปภาพที่เชื่อมโยงกับบัญชี Google เมื่อคุณอับโหลดไฟล์และส่งแบบฟอร์มนี้. มี<br>เพียงอีเมลของคุณเท่านั้นที่รวมอยู่ในคำคอบ<br>*จำเป็น                                                                                                    | เบอร์โทรศัพท์ที่ติดต่อได้ *<br>ศำตอบของคุณ    |
| อีเมล *<br>อีเมลของคุณ                                                                                                    | หป่วยงาน *<br>ศำคอบของคุณ                     |
| ปัญหาที่พบ/ข้อเสนอแนะ (ระบุรายละเอียด) *<br>คำคอบของคุณ                                                                                                    | ตำแหน่ง<br>คำตอบของคุณ                        |

 หลังจากเจ้าหน้าที่ได้รับแบบฟอร์มเรียบร้อยแล้ว จะดำเนินการตรวจสอบและแก้ไข จากนั้นจะแจ้งความคืบหน้าใน การดำเนินการตามเบอร์โทรติดต่อที่ท่านได้แนบมา

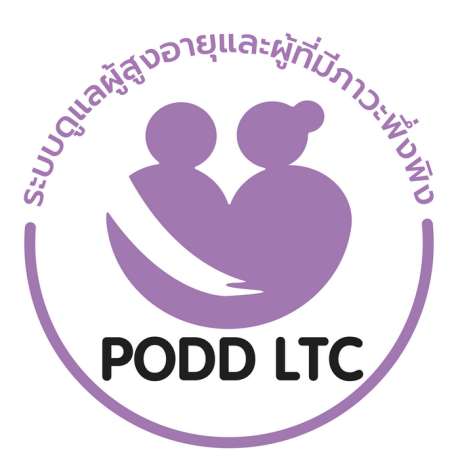

# PODD LTC

# ระบบดูแลผู้สูงอายุและผู้มีภาวะพึ่งพิงงองชุมชน